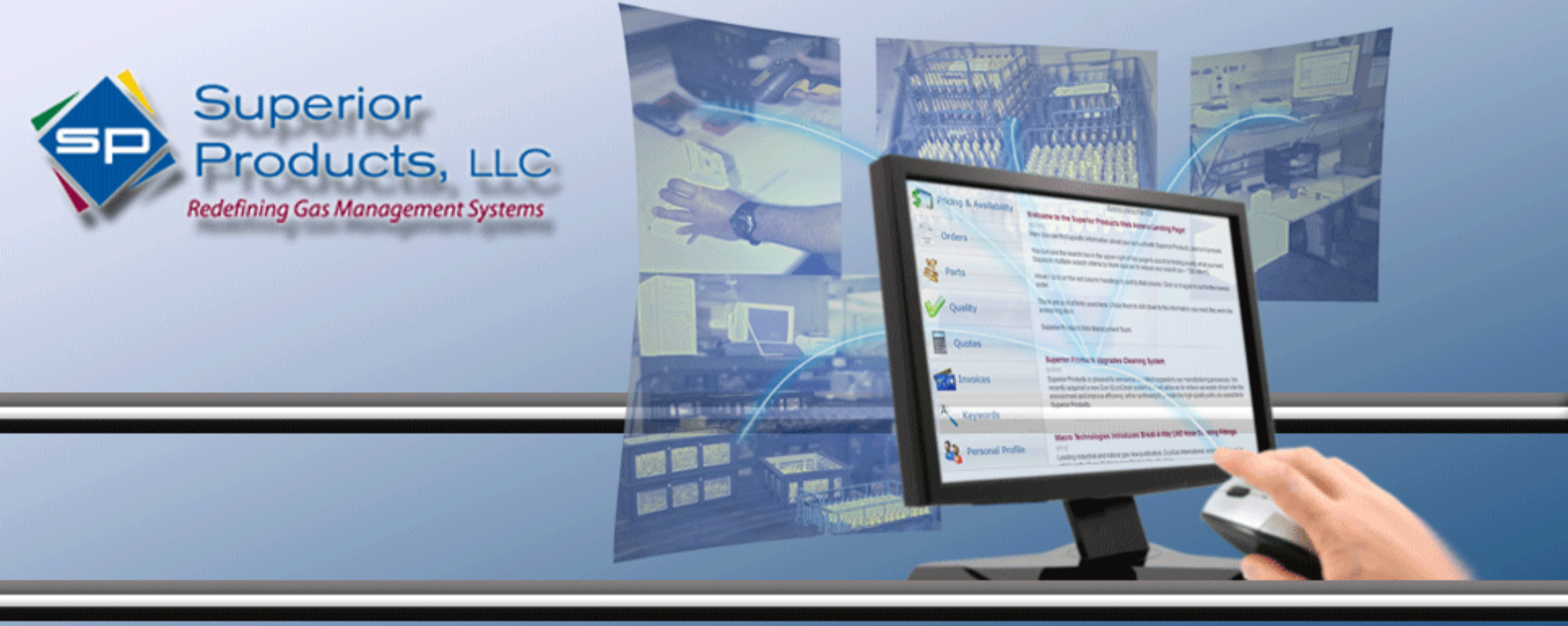

## SUPERIOR PRODUCTS

# **CUSTOMER MANAGEMENT SYSTEM**

COMPLETE ACCOUNT MANAGEMENT IS WITHIN ARMS REACH

COMPLETE AUCOUNT IMANAGEMENT IS WITTHIN AKING KEACH

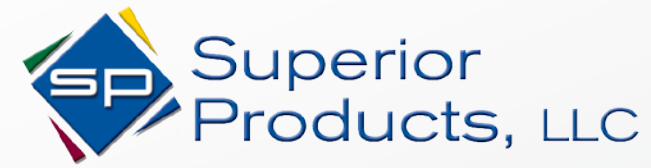

### **CUSTOMER MANAGEMENT SYSTEM**

With the new Superior Products Customer Management System (CMS), you now have easy access to:

- Receive support for your specific account with Superior Products
- Review account history and receive up-to-date information for:
  - Part pricing and availability
  - Orders
    - o Past orders
    - o Open orders
    - o Shipment tracking
  - Part specifications
  - Quality control
  - Quotes
  - Invoices
  - Account profile

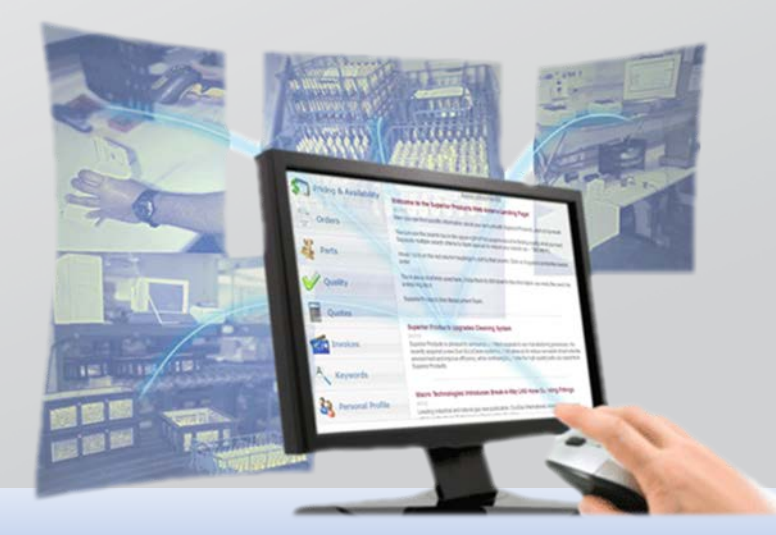

Superior Products, LLC

www.superiorprod.com

Email: spiweb@superiorprod.com

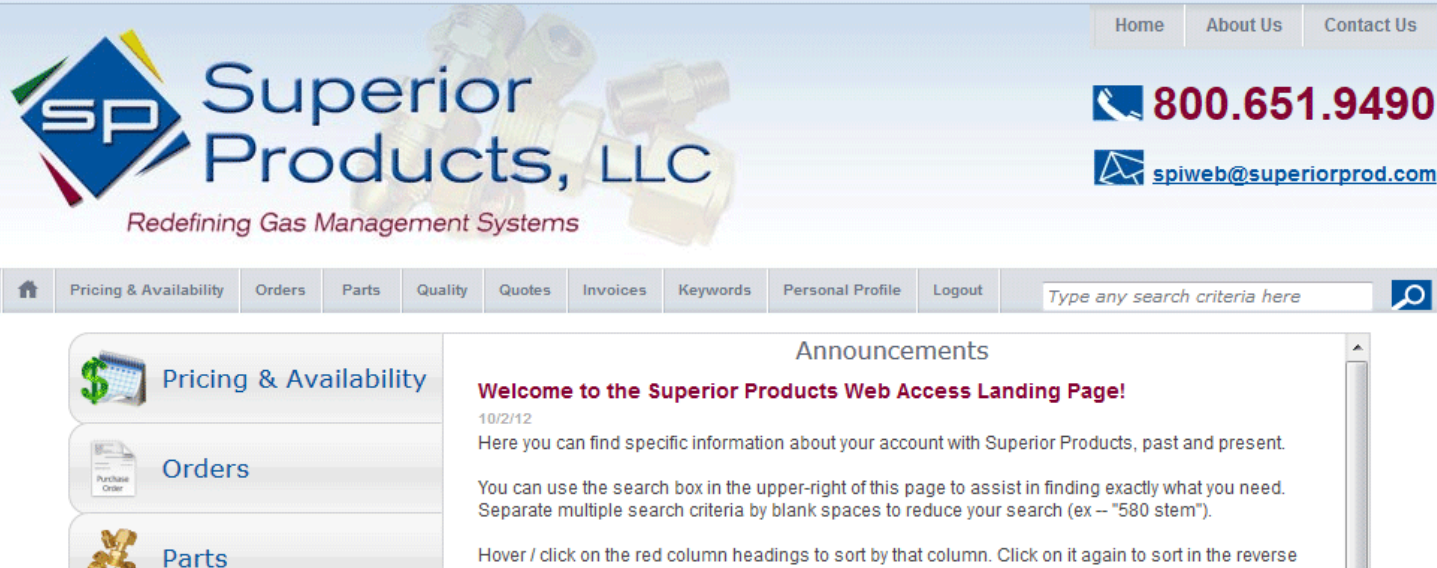

You can use the search box in the upper-right of this page to assist in finding exactly what you need. Hover / click on the red column headings to sort by that column. Click on it again to sort in the reverse order. There are a lot of links used here. Utilize them to drill down to the information you need; they work like a revolving door. Superior Products Web Management Team Superior Products Upgrades Cleaning System 8/17/12 Superior Products is pleased to announce the latest upgrade to our manufacturing processes. We recently acquired a new Durr-EccoClean system that will allow us to reduce our waste stream into the environment and improve efficiency, while continuing to provide the high-guality parts you expect from Superior Products Keywords Macro Technologies Introduces Break-A-Way LNG Hose Coupling Fittings Personal Profile 8/7/12

Leading industrial and natural gas new publication, CryoGas International, recently published an - Manager Talaka da sina Danah A Man On

## Superior Products CMS Introduction

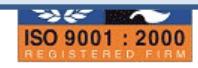

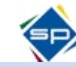

Contact Us

Ω

Superior Products, LLC

Quality

Quotes

[nvoices

Phone: 800-651-9490

www.superiorprod.com

Email: spiweb@superiorprod.com

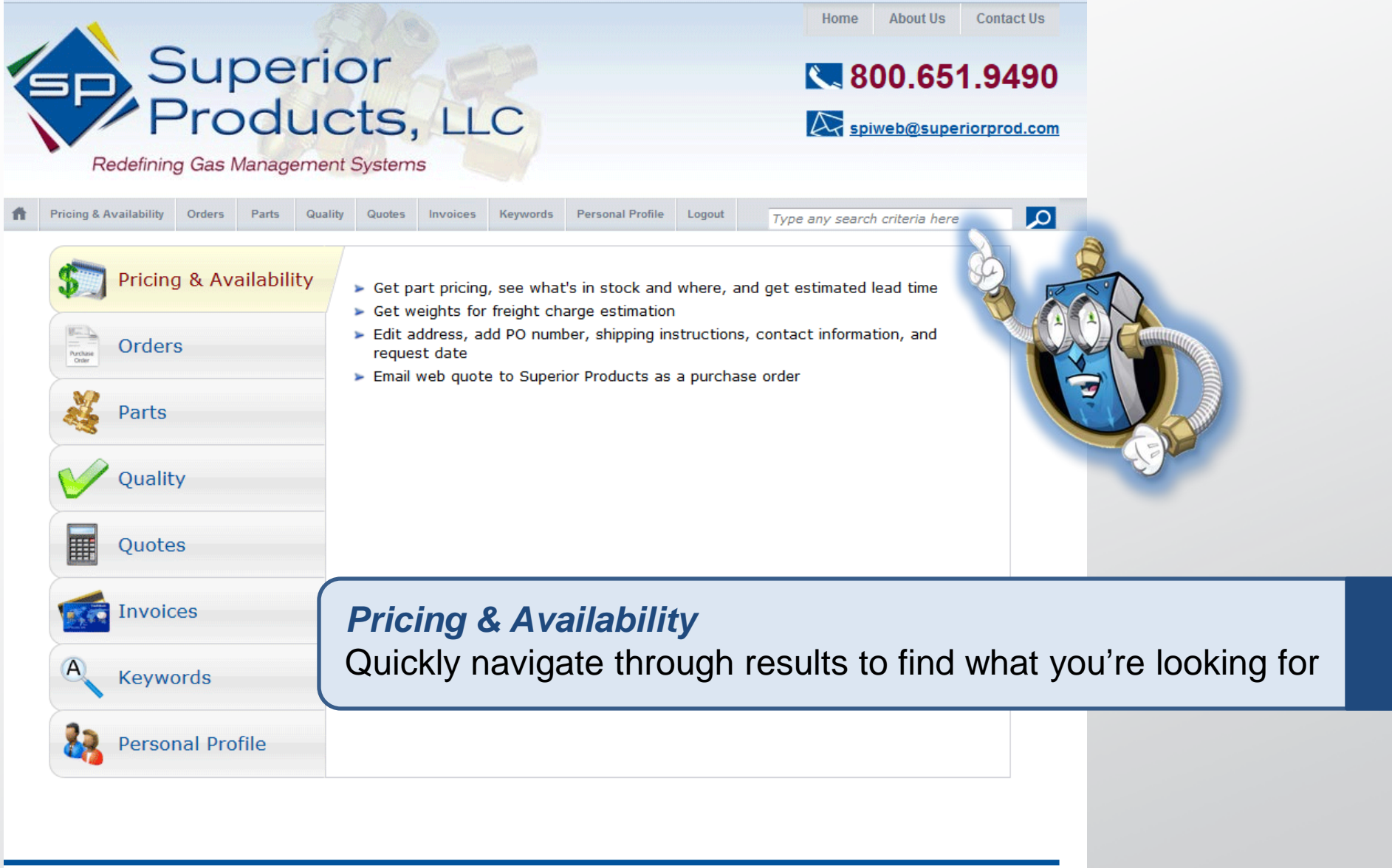

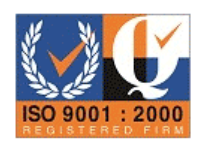

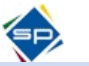

Superior Products, LLC

Phone: 800-651-9490

www.superiorprod.com

Email: <a href="mailto:spiweb@superiorprod.com">spiweb@superiorprod.com</a>

|   |                        |                                                                     | Home About Us Contact Us  |
|---|------------------------|---------------------------------------------------------------------|---------------------------|
|   |                        | Superior                                                            | ■ 800.651.9490            |
| 1 |                        | roducts, LLC                                                        | spiweb@superiorprod.com   |
|   | Redefining             | g Gas Management Systems                                            |                           |
| Ħ | Pricing & Availability | Orders Parts Quality Quotes Invoices Keywords Personal Profile Logo | N-20                      |
| : | Search Results         | 🛨 Expand All 🦳 Collapse All 🔍 Your part list 📆 Downle               | Dad PL Tab Page 😡 E Enter |
|   | Parts                  | Part Numbers Collap                                                 | se 4 Lines                |
|   | Part Number            | Part Description                                                    |                           |
|   | <u>CN-20</u>           | CN, B SIZE NP, .325"OD TUBE                                         |                           |
|   | <u>MN-202</u>          | N, 2220, 7/8-14RH-INT, N2O-O2                                       |                           |
|   | <u>N-20</u>            | N, OXY, B-SIZE, 9/16-18RH-INT                                       |                           |
|   | <u>N-20-B</u>          | N, OXY, B-SIZE,BULK PACK                                            |                           |
|   | Keywords               |                                                                     |                           |
|   |                        | Parts Matching Keywords - Collap                                    | se 3 Lines                |
|   | Part                   | Description Keywor                                                  | ds                        |
|   | <u>CN-20</u>           | CN, B SIZE NP, .325"OD TUBE                                         | CONNECTOR                 |
|   | <u>N-20</u>            | N, OXY, B-SIZE, 9/16-18RH-INT                                       | <u>3A 022</u>             |
|   | <u>N-20-B</u>          | N, OXY, B-SIZE,BULK PACK                                            | JLK, <u>CGA 022</u>       |
|   |                        |                                                                     |                           |

Typing a search term in the search box (upper right) and hitting "Enter" or "Tab" will find matching results within the section you are currently in. For example, searching for N-20 while in the "Orders" section will display results closely matching the term "N-20"

# Products, LLC

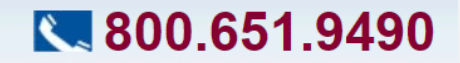

spiweb@superiorprod.com

Redefining Gas Management Systems

|  | Pricing & Availability | Orders      | Parts      | Quality   | Quotes        | Invoices          | Keywords                      | Personal Profile | Logout     | N-  | 20                          | Q     |
|--|------------------------|-------------|------------|-----------|---------------|-------------------|-------------------------------|------------------|------------|-----|-----------------------------|-------|
|  |                        |             |            |           |               |                   |                               |                  |            |     |                             |       |
|  | (+) E                  | xpand All   | - Collaps  | e All Q   | Your part lis | t 💪 Prev          | Record                        | Next Record      | Download F |     |                             | Enter |
|  |                        |             |            |           |               |                   |                               |                  | 2          |     |                             |       |
|  |                        |             |            |           |               | Gener             | ral Part Infor                | mation           |            | -   | Aud to Web Quot             |       |
|  | Part Number            | N-20        |            |           |               |                   | Standard Box                  | Qty              | 25         |     |                             |       |
|  | Description            | N, OXY, B-S | SIZE, 9/10 | 5-18RH-IN | Г             |                   | Piece Weight                  |                  | 0.0361 lbs |     |                             |       |
|  | Drawing Rev            | Α           |            |           |               |                   | Tariff Code                   |                  | 7412.20    |     |                             |       |
|  | Retail Pricing         | ing \$0     |            |           | UPC Number    |                   | 747252036                     | 5554             |            |     |                             |       |
|  | Keywords               | CGA 022. N  | NUT        |           |               |                   | Unit of Measure               |                  | EA         |     |                             |       |
|  | ,                      | , _         |            |           |               |                   | Available to Ship (Cloveland) |                  | 0          |     |                             |       |
|  |                        |             |            |           |               | (                 | Available to Ship (Cleveland) |                  | 50         |     | Sales Drawing Enlarge Image |       |
|  |                        | _           |            |           |               |                   |                               | ip (ocacie)      | 50         |     | Sales Drawing Enlarge image |       |
|  |                        |             |            |           |               | C                 | ross Referen                  | ces              | - Collap   | ose | 1 Lin                       | es    |
|  | Reference Nur          | nber        |            |           |               | С                 | ompany Nam                    | e                |            |     |                             |       |
|  | 7                      |             |            |           |               | W                 | WESTERN ENTERPRISES           |                  |            |     |                             |       |
|  |                        | (           |            |           | Op            | Open Sales Orders |                               |                  |            |     |                             |       |
|  |                        |             |            |           |               | Order Histor      | у                             |                  |            |     |                             |       |
|  |                        | Qual        |            |           |               |                   | ty Issues / F                 | Returns          |            |     |                             |       |
|  |                        |             |            |           |               | :                 | Special Quot                  | es               |            |     |                             |       |
|  |                        |             |            |           |               |                   |                               |                  |            |     |                             |       |

Typing search term in the search box (upper right) and hitting "Enter" or "Tab" will find matching results within the section you are currently in For example, searching for N-20 while in the "Parts" section will take you directly to the part information screen for "N-20"

## Superior Products, LLC

#### ▼ 800.651.9490

spiweb@superiorprod.com

Redefining Gas Management Systems

| ñ                                                                                              | Pricing & Availability            | Orders | Parts      | Quality   | Quotes      | Invoices    | Keywords | Personal Profile | e Logout      | N-20  |         |  |
|------------------------------------------------------------------------------------------------|-----------------------------------|--------|------------|-----------|-------------|-------------|----------|------------------|---------------|-------|---------|--|
|                                                                                                |                                   |        |            |           |             |             |          |                  | -             |       |         |  |
|                                                                                                |                                   |        |            | _         |             |             |          |                  |               |       |         |  |
| 🕒 Expand All 🔄 Collapse All 🔍 Your part list 🗾 Download PDF 🚮 Printable Page 😡 Email This Page |                                   |        |            |           |             |             |          |                  |               |       |         |  |
| •                                                                                              | Search Result                     | 5      |            |           |             |             |          |                  |               |       |         |  |
|                                                                                                | Parts                             |        |            |           |             |             |          |                  |               |       |         |  |
|                                                                                                |                                   |        |            | Part      | Numbers     |             |          |                  | - Collapse    |       | 4 Lines |  |
|                                                                                                | Part Number                       |        |            | Part      | Descriptio  | n           |          |                  |               |       |         |  |
|                                                                                                | <u>CN-20</u>                      |        |            | CN,       | B SIZE NP   | .325"OD TI  | UBE      |                  |               |       |         |  |
|                                                                                                | <u>MN-202</u>                     |        |            | N, 2      | 220, 7/8-   | 14RH-INT, N | 20-02    |                  |               |       |         |  |
|                                                                                                | <u>N-20</u>                       |        |            | Ν, Ο      | XY, B-SIZE  | E, 9/16-18R | H-INT    |                  |               |       |         |  |
|                                                                                                | <u>N-20-B</u>                     |        |            | Ν, Ο      | OXY, B-SIZE | BULK PACK   | < C      |                  |               |       |         |  |
|                                                                                                | Keywords                          |        |            |           |             |             |          |                  |               |       |         |  |
|                                                                                                |                                   |        |            | Parts     | s Matching  | , Keywords  | ;        |                  | - Collapse    |       | 3 Lines |  |
|                                                                                                | Part Description                  |        |            |           |             |             |          |                  | Keywords      |       |         |  |
|                                                                                                | CN-20 CN, B SIZE NP, .325"OD TUBE |        |            |           |             |             |          |                  | CABLE CONNEC  | TOR   |         |  |
|                                                                                                | <u>N-20</u>                       | N, OXY | , B-SIZE,  | 9/16-18RH | I-INT       |             |          |                  | NUT, CGA 022  |       |         |  |
|                                                                                                | <u>N-20-B</u>                     | N, OXY | , B-SIZE,E | ULK PACK  |             |             |          |                  | NUT, BULK, CG | A 022 |         |  |

You can perform a full search across all sections by clicking the magnifying glass to the right of the box

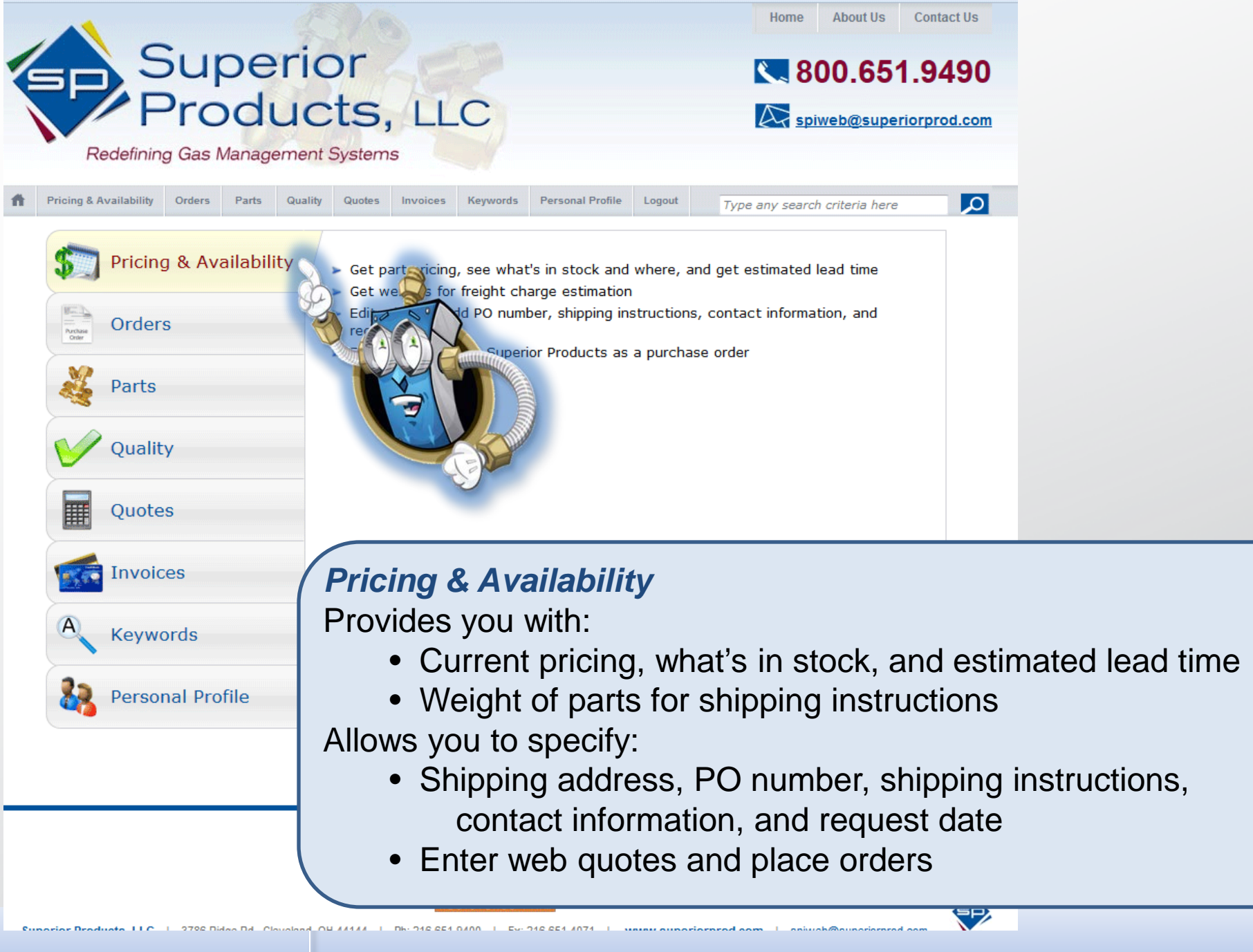

Superior Products, LLC

Phone: 800-651-9490

www.superiorprod.com

Email: <a href="mailto:spiweb@superiorprod.com">spiweb@superiorprod.com</a>

| Superior Products                                        | Go Credit Status Active                                                                                                    |  |  |  |  |  |  |
|----------------------------------------------------------|----------------------------------------------------------------------------------------------------|--|--|--|--|--|--|
| Superior Products                                        | Sold To Superior Products                                                                                                    |  |  |  |  |  |  |
| 3786 Ridge Rd.                                           | 3786 Ridge Rd.                                                                                                    |  |  |  |  |  |  |
| Cleveland, OH 44144                                      | Cleveland, OH 44144                                                                                                    |  |  |  |  |  |  |
|                                                          |                                                                                                    |  |  |  |  |  |  |
|                                                          | Pricing & Availability                                                                                                    |  |  |  |  |  |  |
| No                                                       | Request Date Ship Method                                                                                                    |  |  |  |  |  |  |
| me Marc Buenaventura                                     | Your Phone 800-542-2278 Your Email mbuenaventura@superiorprod.com                                                                                                    |  |  |  |  |  |  |
| ler 0.00 lbs                                             | Notes                                                                                                    |  |  |  |  |  |  |
| ght                                                      |                                                                                                    |  |  |  |  |  |  |
| ost \$0.00                                               |                                                                                                    |  |  |  |  |  |  |
| Enter existing part number                               | Type part number here                                                                                                    |  |  |  |  |  |  |
| - OR -                                                   | Qty 1 Add to Quote                                                                                                    |  |  |  |  |  |  |
| Configure part number                                    | Select configurable option                                                                                                    |  |  |  |  |  |  |
|                                                          | Flexible Pigtail, 3000 PSI, Teflon Core                                                                                                    |  |  |  |  |  |  |
|                                                          | Flexible Pigtail with Armor Guard, 3000 PSI, Teflon Core                                                                                                    |  |  |  |  |  |  |
|                                                          | Flexible Pigtail with Spring Guard, 3000 PSI, Teflon Core                                                                                                    |  |  |  |  |  |  |
|                                                          | Flexible Pigtail, 3000 PSI, Nylon                                                                                                    |  |  |  |  |  |  |
|                                                          | Flexible Pigtall, 3000 PSI, Terzel Core                                                                                                    |  |  |  |  |  |  |
| Flexible Pigtali with Armor Guard, 3000 PSI, Terzel Core |                                                                                                    |  |  |  |  |  |  |
|                                                          | Flexible Pigtail, 3000 PSI, Teflon Core, Chrome Plated Fittings                                                                                                    |  |  |  |  |  |  |
|                                                          | Medical Hose Assembly, Low PSI                                                                                                    |  |  |  |  |  |  |
|                                                          | Manifold Pipe, 1/2 NPTM, Cut to Requiired Length                                                                                                    |  |  |  |  |  |  |
|                                                          | Superior Products<br>Superior Products<br>3786 Ridge Rd.<br>Cleveland, OH 44144<br>No<br>me Marc Buenaventura<br>ler 0.00 lbs<br>ght<br>ost \$0.00<br>Enter existing part number<br>- OR -<br>Configure part number<br>Sa |  |  |  |  |  |  |

#### Find a Configured Pigtail Part Number:

1. Click the drop-down arrow next to "Configure Part Number" and select the type of flexible pigtail you are looking for

| Location | Superior Pr                  | roducts            | <b>v</b>        | Go       | Credit Status                         | Active                         |  |  |  |
|----------|------------------------------|--------------------|-----------------|----------|---------------------------------------|--------------------------------|--|--|--|
| Ship To  | Superior Pr                  | oducts             |                 |          | Sold To                               | Superior Products              |  |  |  |
|          | 3786 Ridge                   | Rd.                |                 |          |                                       | 3786 Ridge Rd.                 |  |  |  |
|          | Cleveland,                   | OH 44144           |                 |          |                                       | Cleveland, OH 44144            |  |  |  |
|          |                              |                    |                 |          |                                       |                                |  |  |  |
|          |                              |                    |                 | Pricing  | & Availability                        |                                |  |  |  |
| PO / Ref | No                           |                    | Request Date    |          | Shin Method                           |                                |  |  |  |
|          |                              |                    | Acquest Date    | GE4 0400 |                                       |                                |  |  |  |
| Your Nar | ne Marc Bu                   | enaventura         | Your Phone 216- | 651-9400 | Your Email                            | mbuenaventura@superiorprod.com |  |  |  |
| Ord      | ler 0.00 lbs                 |                    |                 |          | Notes                                 |                                |  |  |  |
| Weig     | iht 🔤                        | _                  |                 |          |                                       |                                |  |  |  |
| Total Co | ost \$0.00                   |                    |                 |          |                                       |                                |  |  |  |
|          |                              |                    |                 |          | L                                     |                                |  |  |  |
| Configui | re Pigtail                   | ל –                |                 | Add      | to Quote                              |                                |  |  |  |
|          | Inlet                        | Outlet             | Inches          | Add      |                                       |                                |  |  |  |
| PTFN     |                              |                    | 24              | Back to  | o Part Search                         |                                |  |  |  |
|          | N320                         | CGA 320            |                 | <u> </u> |                                       |                                |  |  |  |
|          | N320CV                       | CGA 320,CHECI      | < VALVE         | 2        | ail as Order To General sales mailbox |                                |  |  |  |
|          | N326                         | CGA 326            |                 | =        |                                       |                                |  |  |  |
|          | N32E                         | 1/SNPTM<br>1/SNDTE |                 | 6        | ed web Quotes /                       | PO's                           |  |  |  |
|          | N32I I/8NPTF<br>N34E 1/4NDTM |                    |                 |          |                                       |                                |  |  |  |
|          | N34I                         | 1/4NPTF            |                 |          |                                       |                                |  |  |  |
|          | N350                         | CGA 350            |                 |          | M.                                    |                                |  |  |  |
|          | N350CV                       | CGA 350,CHECI      | K VALVE         |          |                                       |                                |  |  |  |
|          | N350H                        | CGA 350,HAND       | TIGHT           |          |                                       |                                |  |  |  |
|          | NOTOO                        | OUTLET COA 31      |                 |          |                                       |                                |  |  |  |

#### Find a Configured Pigtail Part Number:

2. Select the inlet connection

**Phone:** 800-651-9490

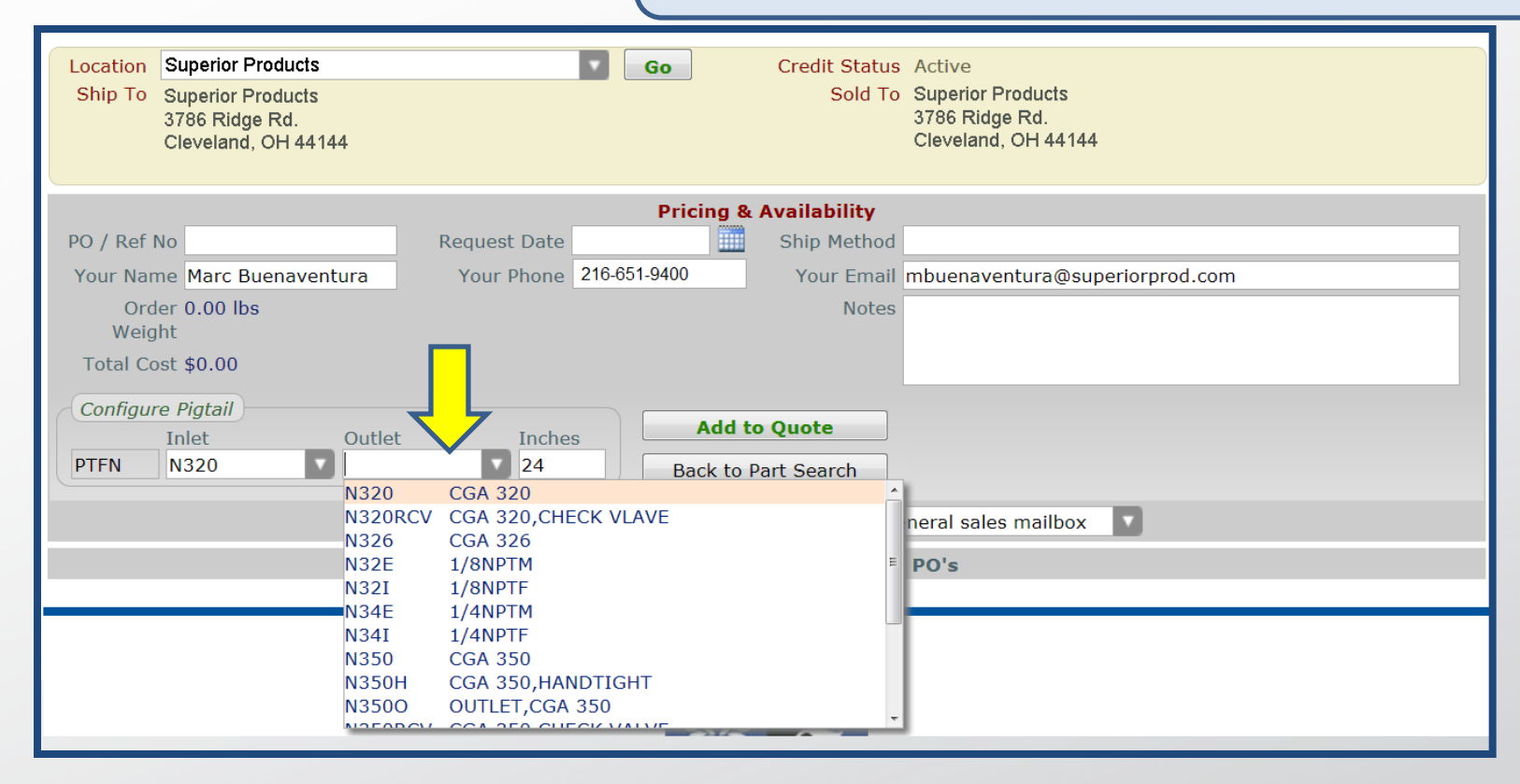

#### Find a Configured Pigtail Part Number:

3. Select the outlet connection

**Phone:** 800-651-9490

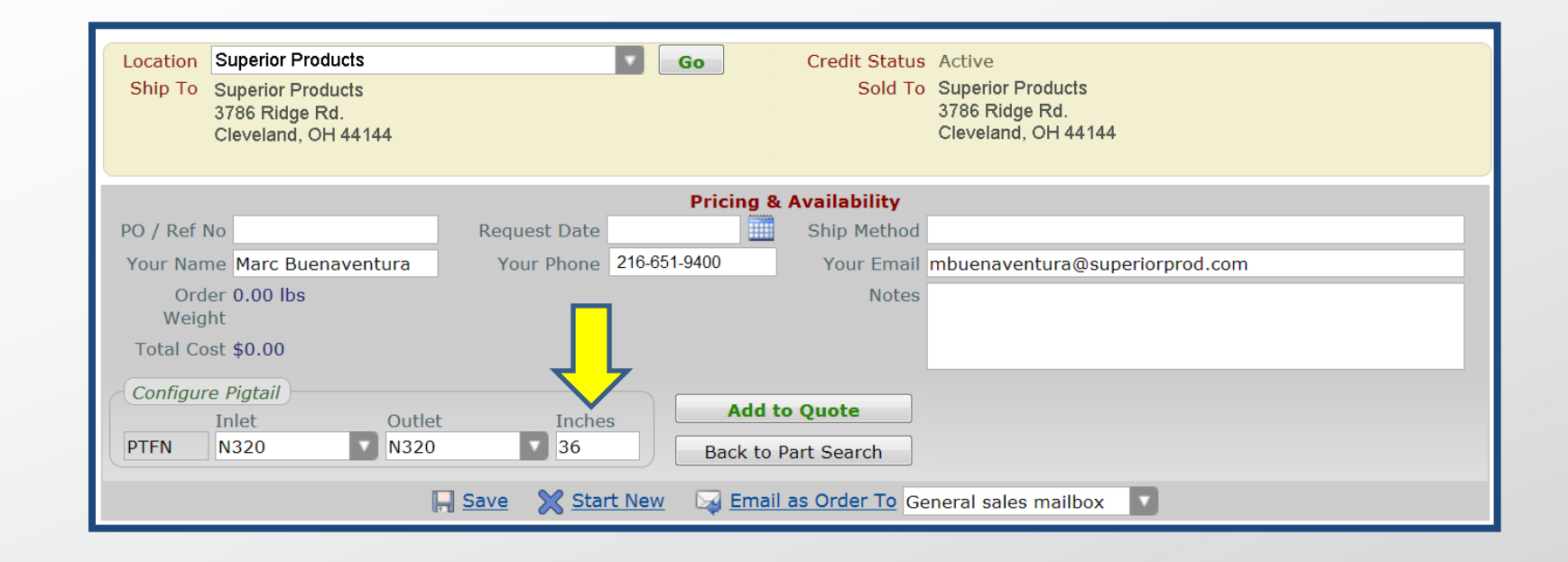

#### Find a Configured Pigtail Part Number:

4. Specify the desired length (up to 600")

**Phone:** 800-651-9490

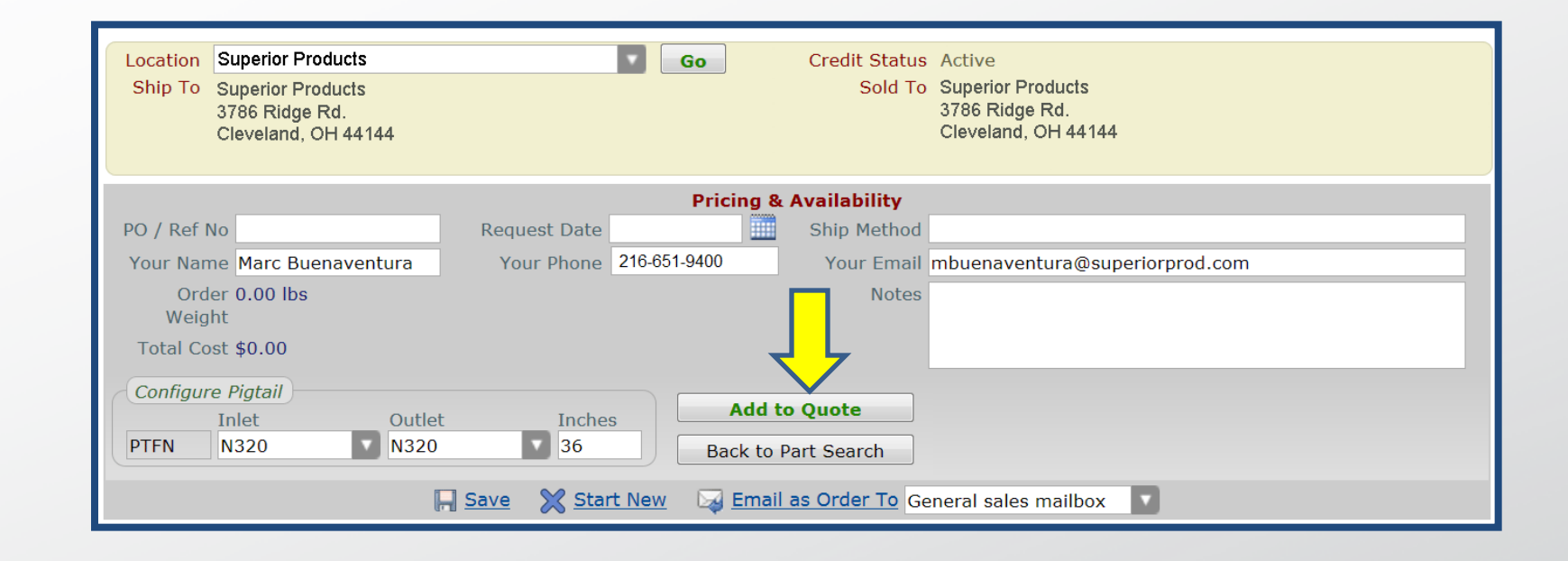

#### Find a Configured Pigtail Part Number:

5. Click "Add to Quote"

Phone: 800-651-9490

| Location    | Superior Products                                |                     | •         | Go               | Credit Status  | Active                         |     |       |  |  |
|-------------|--------------------------------------------------|---------------------|-----------|------------------|----------------|--------------------------------|-----|-------|--|--|
| Ship To     | Superior Products                                |                     |           |                  | Sold To        | Superior Products              |     |       |  |  |
|             | 3786 Ridge Rd.                                   |                     |           |                  |                | 3786 Ridge Rd.                 |     |       |  |  |
|             | Cleveland, OH 44144                              |                     |           |                  |                | Cleveland, OH 44144            |     |       |  |  |
|             |                                                  |                     |           |                  |                |                                |     |       |  |  |
|             | Pricing & Availability                           |                     |           |                  |                |                                |     |       |  |  |
| PO / Ref I  | No                                               | Request Da          | ate       |                  | Ship Method    |                                |     |       |  |  |
| Your Nan    | ne Marc Buenaventura                             | Your Pho            | ne 216-65 | 1-9400           | Your Email     | mbuenaventura@superiorprod.com |     |       |  |  |
| Ord         | er 3.18 lbs                                      |                     |           |                  | Notes          |                                |     |       |  |  |
| Weig        | ht                                               |                     |           |                  |                |                                |     |       |  |  |
| Total Co    | ost \$22.48                                      |                     |           |                  |                |                                |     |       |  |  |
| Click on th | e part number link to view                       | v more details      |           |                  | L              |                                |     |       |  |  |
|             |                                                  | Price               |           |                  |                |                                | Pkg | Order |  |  |
| Part Num    | ber                                              | (60% off)           | Retail    | Estimated        | Lead Time (ARO | )                              | Qty | Qty   |  |  |
| XPTFN-N32   | 20-N320-36                                       | .48                 | ≫.20      | 7 business       | days           |                                | 1   | 1     |  |  |
|             | Enter existing part nun                          | ber Type part       | number h  | ere              |                |                                |     |       |  |  |
|             | - OR - Qty 1 Add to Quote                        |                     |           |                  |                |                                |     |       |  |  |
|             | Configure part number Select configurable option |                     |           |                  |                |                                |     |       |  |  |
|             | 5 1                                              |                     | 5         |                  | _              |                                |     |       |  |  |
|             |                                                  | 🚽 <u>Save</u> 🛛 🔀 🖞 | Start New | 🛛 🖂 <u>Email</u> | as Order To Ge | neral sales mailbox            |     |       |  |  |

#### Find a Configured Pigtail Part Number:

6. After selecting "Add to Quote" system will display cost and estimated lead time for configured pigtail

| 144                 |
|---------------------|
|                     |
|                     |
|                     |
| ra@superiorprod.com |
|                     |
|                     |
|                     |
|                     |
| Juote               |
|                     |
|                     |
|                     |
|                     |
|                     |
|                     |
|                     |
|                     |
|                     |
|                     |
|                     |

#### Find a Configured Medical Hose Assembly Part Number:

1. Click the drop-down arrow next to "Configure Part Number" and select Medical Hose Assembly

651-9490

| Location                             | Superior Prod          | ucts          | <b>•</b>           | Go      | Credit Status      | Active                         |  |  |  |  |
|--------------------------------------|------------------------|---------------|--------------------|---------|--------------------|--------------------------------|--|--|--|--|
| Ship To                              | Superior Produ         | ucts          |                    |         | Sold To            | Superior Products              |  |  |  |  |
|                                      | 3786 Ridge Ro          | d.            |                    |         |                    | 3786 Ridge Rd.                 |  |  |  |  |
|                                      | Cleveland, OH          | 44144         |                    |         |                    | Cleveland, OH 44144            |  |  |  |  |
|                                      |                        |               |                    |         |                    |                                |  |  |  |  |
|                                      | Pricing & Availability |               |                    |         |                    |                                |  |  |  |  |
| PO / Ref                             | No                     |               | Request Date       |         | Shin Method        |                                |  |  |  |  |
|                                      |                        |               |                    |         |                    |                                |  |  |  |  |
| Your Nar                             | me Marc Buen           | aventura      | Your Phone 216-65  | 51-9400 | Your Email         | mbuenaventura@superiorprod.com |  |  |  |  |
| Ord                                  | ler 0.90 lbs           |               |                    |         | Notes              |                                |  |  |  |  |
| Weig                                 | jh 🔡                   |               |                    |         |                    |                                |  |  |  |  |
| Total Co                             | .00                    |               |                    |         |                    |                                |  |  |  |  |
|                                      |                        |               |                    |         |                    |                                |  |  |  |  |
| Configur                             | re dical Pigt          | tail          |                    |         |                    |                                |  |  |  |  |
|                                      | Hose In                | nches Inlet   | Outlet             | Add     | to Quote           |                                |  |  |  |  |
| мна                                  | 2                      | 4             |                    | Dealst  | a Dart Caarab      |                                |  |  |  |  |
|                                      |                        |               | E - NON-CONDUCTIVE |         | o Part Search      |                                |  |  |  |  |
|                                      | 04C B                  | LUE MED HOSE  | - CONDUCTIVE       |         | ail as Order To Ca | nour locales mailheur          |  |  |  |  |
|                                      | 04N B                  | UF MED HOSE   | - NON-CONDUCTIVE   |         | di as Order To Ge  | meral sales mailbox            |  |  |  |  |
|                                      | 08C G                  | RAY MED HOSE  | - CONDUCTIVE       | _       | ed Web Ouotes /    | PO's                           |  |  |  |  |
|                                      | 12C B                  | LACK MED HOS  | E - CONDUCTIVE     | =       | ,                  |                                |  |  |  |  |
|                                      | 12N B                  | LACK MED HOS  | E - NON-CONDUCTIV  | E I     |                    |                                |  |  |  |  |
|                                      | 16C Y                  | ELLOW MED HO  | SE - CONDUCTIVE    |         |                    |                                |  |  |  |  |
| 16N YELLOW MED HOSE - NON-CONDUCTIVE |                        |               |                    |         |                    |                                |  |  |  |  |
|                                      | 22C W                  | VHITE MED HOS | E - CONDUCTIVE     |         |                    |                                |  |  |  |  |
|                                      | 22N W                  | WHITE MED HOS | E - NON-CONDUCTIV  | E 💡     | 15 C               |                                |  |  |  |  |
|                                      | 240 0                  | DEEN MED LIOC | E CONDUCTIVE       |         |                    |                                |  |  |  |  |

#### Find a Configured Medical Hose Assembly Part Number:

2. Select the type of hose required

**Phone:** 800-651-9490

| Location<br>Ship To     | Superior Products<br>Superior Products<br>3786 Ridge Rd.<br>Cleveland, OH 44144                                                                                                    |              | Go            | Credit Status<br>Sold To | Active<br>Superior Products<br>3786 Ridge Rd.<br>Cleveland, OH 44144 |  |  |  |  |
|-------------------------|----------------------------------------------------------------------------------------------------|--------------|---------------|--------------------------|----------------------------------------------------------------------|--|--|--|--|
|                         |                                                                                                    |              | Pricin        | g & Availability         |                                                                      |  |  |  |  |
| PO / Ref                | No                                                                                                    | Request Date |               | Ship Method              |                                                                      |  |  |  |  |
| Your Nar                | me Marc Buenaventura                                                                                                    | Your Phone   | 216-651-9400  | Your Email               | mbuenaventura@superiorprod.com                                       |  |  |  |  |
| Orc<br>Weig<br>Total Co | der 0.90 lbs<br>ght<br>ost \$ ×.00                                                                                                    |              |               | Notes                    |                                                                      |  |  |  |  |
| Configu                 | re Medical Pigtal                                                                                                    | ot Outlot    | A             | dd to Quote              |                                                                      |  |  |  |  |
| МНА                     | Hose     Inches     Inlet     Outlet       MHA     00N     36     Image: Second second seco |              |               |                          |                                                                      |  |  |  |  |
|                         | 🔚 <u>Save</u> 🔀 <u>Start New</u> 🙀 <u>Email as Order To</u> General sales mailbox                                                                                                    |              |               |                          |                                                                      |  |  |  |  |
|                         |                                                                                                    |              | Previously Sa | ved Web Quotes /         | PO's                                                                 |  |  |  |  |

#### Find a Configured Medical Hose Assembly Part Number:

3. Specify the desired hose length (8" to 240")

| Location | Superior Products   |                | Go               | Credit Status  | Active                          |
|----------|---------------------|----------------|------------------|----------------|---------------------------------|
| Ship To  | Superior Products   |                |                  | Sold To        | Superior Products               |
|          | 3786 Ridge Rd.      |                |                  |                | 3786 Ridge Rd.                  |
|          | Cleveland, OH 44144 |                |                  |                | Cleveland, OH 44144             |
|          |                     |                |                  |                |                                 |
|          |                     |                | Pricing          | & Availability |                                 |
| PO / Ref | No                  | Request Date   |                  | Ship Method    |                                 |
| Your Nar | Marc Buonavontur    | Your Dhono     | 216 651 9400     | Your Email     | mbuonavontura@cuporiorprod.com  |
| Tour Na  |                     |                | 210-031-3400     | Tour Linan     | induenaventura@superiorprod.com |
| Ord      | ler 0.90 lbs        |                |                  | Notes          |                                 |
| Weig     | Int                 |                |                  |                |                                 |
| Total Co | ost \$x.00          |                |                  |                |                                 |
|          |                     | <b>4 b</b>     |                  |                |                                 |
| Configur | re Medical Pigtail  |                | Add              | to Quote       |                                 |
|          | Hose Inches         | Inlet Outlet   |                  | to Quote       |                                 |
| MHA      | 00N 36              | ▼              | Back to          | Part Search    |                                 |
|          |                     | A01 NUT/NIPPL  | E-02 DISS 1240   |                |                                 |
|          |                     | A01B NUT/NIPPL | E-O2 DISS 1240 E | BRASS          | ral sales mailbox               |
|          |                     | A02 NUT/NIPPL  | E-VACUUM DISS :  | 1220 1/4       |                                 |
|          |                     | A03 NUT/NIPPL  | E-MEDICAL AIR D  | DISS 1160      | 0's                             |
|          |                     | AU4 NUT/NIPPL  | E-NITROGEN DIS   | 5 1120         |                                 |
|          |                     |                | E-SPEC MIX DISS  | 1020           |                                 |
|          |                     | A07 NUT/NIPPL  | E-HE/HEO2 MIX D  | DISS 1060      |                                 |
|          |                     | A08 NUT/NIPPL  | E-CO2/CO2 O2 DI  | ISS 1080       |                                 |
|          |                     | A09 NUT/NIPPL  | E-O2 HE MIX DIS  | S 1180         |                                 |
|          |                     |                |                  | 00 1000        | ×                               |

#### Find a Configured Medical Hose Assembly Part Number:

4. Specify the inlet connection

Phone: 800-651-9490

| Location | Superior Products    |              | Go            | Credit Status         | Active                         |
|----------|----------------------|--------------|---------------|-----------------------|--------------------------------|
| Ship To  | Superior Products    |              |               | Sold To               | Superior Products              |
|          | 3786 Ridge Rd.       |              |               |                       | 3786 Ridge Rd.                 |
|          | Cleveland, OH 44144  |              |               |                       | Cleveland, OH 44144            |
|          |                      |              |               |                       |                                |
|          |                      |              | Prici         | ng & Availability     |                                |
| PO / Ref | No                   | Request Date |               | Ship Method           |                                |
| Your Nar | me Marc Buenaventura | Your Phone   | 216-651-9400  | Your Email            | mbuenaventura@superiorprod.com |
| Orc      | ler 0.90 lbs         |              |               | Notes                 |                                |
| Weig     | Jht                  |              |               |                       |                                |
| Total Co | ost \$ x.00          |              |               |                       |                                |
|          |                      | <b>4 4</b>   |               |                       |                                |
| Configur | re Medical Pigtail   |              |               | dd to Ouote           |                                |
|          | Hose Inches Inlet    | t Outlet     |               |                       |                                |
| МНА      | 00N 36 A05           |              | Bac           | k to Part Search      |                                |
| _        |                      | A01          | NUT/NIPPLE-   | -02 DISS 1240         |                                |
|          |                      | Save A01B    | NUT/NIPPLE-   | -O2 DISS 1240 BRAS    | 1/4 Ibox                       |
|          |                      | A02          | NUT/NIPPLE    | MEDICAL AIR DISS 1220 | 1/4                            |
|          |                      | A04          | NUT/NIPPLE    | -NITROGEN DISS 112    | 20                             |
|          |                      | A05          | NUT/NIPPLE-   | -N20 DISS 1040        |                                |
|          |                      | A06          | NUT/NIPPLE-   | -SPEC MIX DISS 1020   | D                              |
|          |                      | A07          | NUT/NIPPLE-   | HE/HEO2 MIX DISS      | 1060                           |
|          |                      | A08          | NUT/NIPPLE-   | -CO2/CO2 O2 DISS 1    | .080                           |
|          |                      | A09          | NUT/NIPPLE-   | -O2 HE MIX DISS 118   | 30 📮                           |
| L        |                      |              | NULT /NITODLE | 02 CO2 MIX DICC 17    |                                |

#### Find a Configured Medical Hose Assembly Part Number:

5. Specify the outlet connection

Phone: 800-651-9490

| Location<br>Ship To | Superior Products<br>Superior Products<br>3786 Ridge Rd.<br>Cleveland, OH 44144                                                                                                    |              | Go           | Credit Status<br>Sold To | Active<br>Superior Products<br>3786 Ridge Rd.<br>Cleveland, OH 44144 |  |  |  |  |
|---------------------|----------------------------------------------------------------------------------------------------|--------------|--------------|--------------------------|----------------------------------------------------------------------|--|--|--|--|
|                     |                                                                                                    |              | Pricin       | g & Availability         |                                                                      |  |  |  |  |
| PO / Ref I          | No                                                                                                    | Request Date |              | Ship Method              |                                                                      |  |  |  |  |
| Your Nar            | ne Marc Buenaventura                                                                                                    | Your Phone   | 216-651-9400 | Your Email               | mbuenaventura@superiorprod.com                                       |  |  |  |  |
| Ord<br>Weig         | ler <b>0.90 lbs</b><br>ht                                                                                                    |              |              | Notes                    |                                                                      |  |  |  |  |
| Total Co            | ost \$x.00                                                                                                    |              |              |                          |                                                                      |  |  |  |  |
| Configur            | Configure Medical Pigtail       Add to Quote         Hose       Inches       Inlet       Outlet         MHA       00N       36       A05       A05         Back to Part Search       Back to Part Search |              |              |                          |                                                                      |  |  |  |  |
|                     | 🔚 <u>Save</u> 💥 <u>Start New</u> 🖂 <u>Email as Order To</u> General sales mailbox                                                                                                    |              |              |                          |                                                                      |  |  |  |  |
|                     | Previously Saved Web Quotes / PO's                                                                                                    |              |              |                          |                                                                      |  |  |  |  |

#### Find a Configured Medical Hose Assembly Part Number:

6. Select "Add to Quote"

| Location                | Superior Products                                          |                 |                  | Go            | Credit Status     | Active                                                     |     |       |
|-------------------------|------------------------------------------------------------|-----------------|------------------|---------------|-------------------|------------------------------------------------------------|-----|-------|
| Ship To                 | Superior Products<br>3786 Ridge Rd.<br>Cleveland, OH 44144 |                 |                  |               | Sold To           | Superior Products<br>3786 Ridge Rd.<br>Cleveland, OH 44144 |     |       |
|                         |                                                            |                 |                  | Pricing       | & Availability    |                                                            |     |       |
| PO / Ref                | No                                                         | Request D       | ate              |               | Ship Method       |                                                            |     |       |
| Your Nar                | me Marc Buenaventura                                       | Your Pho        | one 216-651      | -9400         | Your Email        | mbuenaventura@superiorprod.com                             |     |       |
| Ord<br>Weig<br>Total Co | der 3.16 lbs<br>ht<br>ost \$ 33                            | u moro dotaile  |                  |               | Notes             |                                                            |     |       |
| Check off th            |                                                            | Price           |                  |               |                   |                                                            | Pkg | Order |
| Part Num                | nber                                                       | (60% off)       | Retail           | Estimate      | d Lead Time (ARO  | )                                                          | Qty | Qty   |
| MHA-00N                 | I-36-A05-A05                                               | ₹.33            | -3.32            | 11 busin      | ess days          |                                                            | 1   | 1     |
|                         | Enter existing part num<br>- OR -<br>Configure part num    | nber Type part  | number he        | ere<br>option | Qty 1             | Add to Quote                                               |     |       |
|                         |                                                            | 🚽 <u>Save</u> 🗙 | <u>Start New</u> | 🛛 🖂 Ema       | il as Order To Ge | eneral sales mailbox                                       |     |       |
|                         |                                                            |                 |                  |               |                   |                                                            |     |       |

#### Find a Configured Medical Hose Assembly Part Number:

7. After selecting "Add to Quote" system will display cost and estimated lead time for configured medical hose assembly

| location   | Superior Products          | 60                                    | Credit Status    | Activo                              |
|------------|----------------------------|---------------------------------------|------------------|-------------------------------------|
| Shin To    | Superior Products          |                                       | Sold To          | Superior Products                   |
| 5.np . 5   | 3786 Ridge Rd.             |                                       |                  | 3786 Ridge Rd.                      |
|            | Cleveland, OH 44144        |                                       |                  | Cleveland, OH 44144                 |
|            |                            |                                       |                  |                                     |
|            |                            | Pricing & A                           | vailability      |                                     |
| PO / Ref I | No                         | Request Date                          | 🔋 Ship Meth      | hod                                 |
| Your Nan   | me Marc Buenaventura       | Your Phone 800-542-2278               | Your En          | mail mbuenaventura@superiorprod.com |
| Ord        | ler 0.00 lbs               |                                       | Not              | tes                                 |
| Weig       | jht                        |                                       |                  |                                     |
| Total Co   | ost <b>\$0.00</b>          |                                       |                  |                                     |
|            | Enter existing part number | Type part number here                 | ]                |                                     |
|            | - OR -                     |                                       | Qty 1            | Add to Quote                        |
|            | Configure part number      | Select configurable option            |                  |                                     |
|            |                            | Flexible Pigtail, 3000 PSI, Teflon Co | re               |                                     |
|            |                            | Flexible Pigtail with Armor Guard, 3  | 000 PSI, Teflor  | n Core                              |
|            |                            | Flexible Pigtail with Spring Guard, 3 | 000 PSI, Teflon  | n Core                              |
|            |                            | Flexible Pigtail, 3000 PSI, Nylon     |                  |                                     |
|            |                            | Flexible Pigtail, 3000 PSI, Terzel Co | re               |                                     |
|            |                            | Flexible Pigtali with Armor Guard, 3  | 000 PSI, Terze   | el Core                             |
|            |                            | Flexible Pigtali, 6000 PSI, Teflon Co | re<br>Chromo Dia | ated Fittings                       |
|            |                            | Medical Hose Assembly, Low PSI        | rie, chrome Pla  | ateu mungs                          |
|            |                            | Manifold Pine 1/2 NPTM Cut to Pe      | auiired Lenath   |                                     |
|            |                            | manifold hpc/ 1/2 in hit/ cut to Re   | aunou congui     |                                     |

#### Find a Configured Manifold Pipe Part Number:

1. Click the drop-down arrow next to "Configure Part Number" and select "Manifold Pipe"

| Location            | Superior Products                                          |                          | Go             | Credit Status                          | Active                                                     |
|---------------------|------------------------------------------------------------|--------------------------|----------------|----------------------------------------|------------------------------------------------------------|
| Ship To             | Superior Products<br>3786 Ridge Rd.<br>Cleveland, OH 44144 |                          |                | Sold To                                | Superior Products<br>3786 Ridge Rd.<br>Cleveland, OH 44144 |
|                     |                                                            |                          | Pricin         | g & Availability                       |                                                            |
| PO / Ref I          | No                                                         | Request Date             |                | Ship Method                            |                                                            |
| Your Nan            | ne Marc Buenaventura                                       | Your Phone               | 216-651-9400   | Your Email                             | mbuenaventura@superiorprod.com                             |
| Ord<br>Weig         | ler 0.90 lbs<br>ht                                         |                          |                | Notes                                  |                                                            |
| Total Co            | ost \$×.00                                                 |                          |                |                                        |                                                            |
| Configur<br>GMF-321 | re Brass Pipe Nipple<br>Length<br>.0- 1                    | Add to Q<br>Back to Part | uote<br>Search | Length unit is in<br>If you require le | feet.<br>Ingth to be in inches, divide by 12.              |
|                     | $\uparrow$                                                 | 🕞 Save 🔀 Star            | t New 🛛 🙀 E    | mail as Order To Ge                    | eneral sales mailbox                                       |
|                     |                                                            |                          | Previously Sa  | ved Web Quotes /                       | PO's                                                       |

#### Find a Configured Manifold Pipe Part Number:

2. Specify the desired Manifold Pipe length (unit of measure is feet)

**Phone:** 800-651-9490

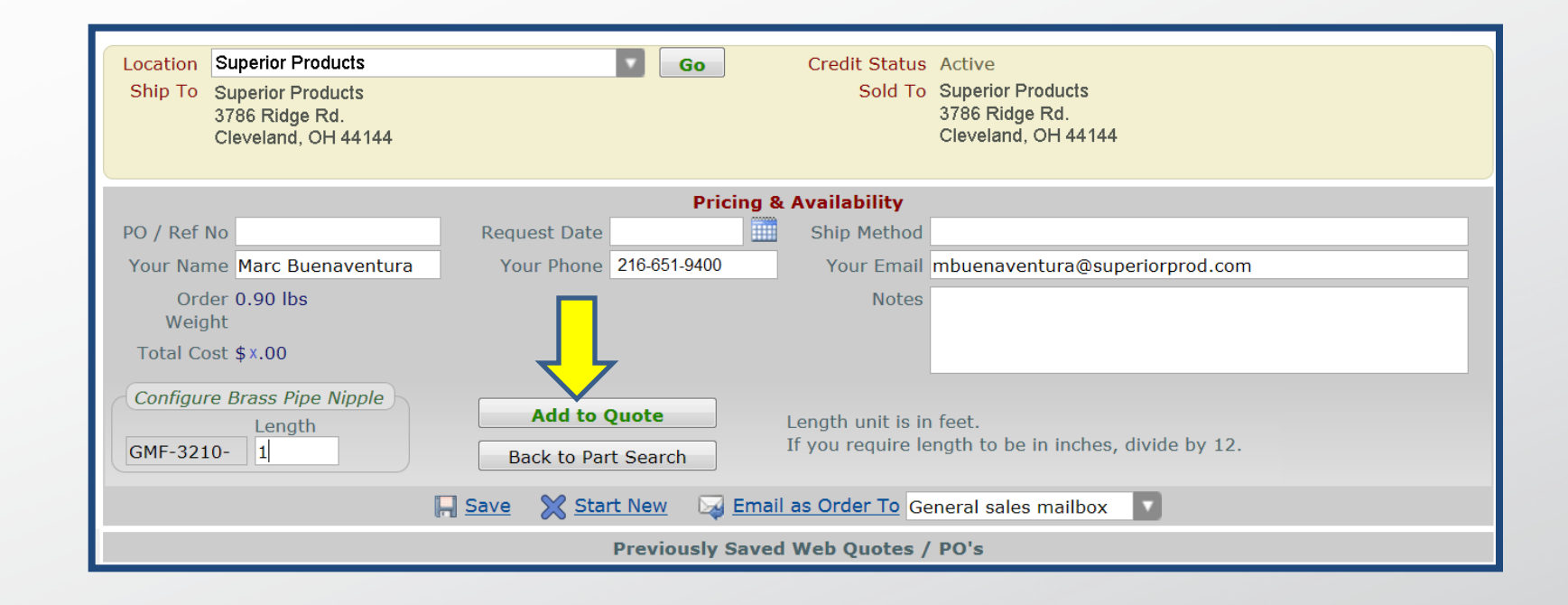

#### Find a Configured Manifold Pipe Part Number:

3. Select "Add to Quote"

**Phone:** 800-651-9490

| Location       Superior Products         Ship To       Superior Products         3766 Ridge Rd.       Cleveland, OH 44144         Cleveland, OH 44144       Pricing & Availability         PO / Ref No       Request Date         Your Name       Marc Buenaventura         Your Name       Your Phone         216-851-9400       Your Email         mbuenaventura@superiorprod.com       Order 0.08 lbs         Weight       Notes         Total Cost \$\$00       Price         Click on the part number link to view more details       Price         Part Number       (60% off)         (GMF-3210-1      00         Save       Start New         Qty       1         Inter existing part number       Stelect configurable option         Qty       1       1         Save       Start New       Email as Order To General sales mailbox         Previously Saved Web Quotes / PO's       PO's                                                                                                    |             |                             |                |                  |             |                |                                |            |       |
|----------------------------------------------------------------------------------------------------|-------------|-----------------------------|----------------|------------------|-------------|----------------|--------------------------------|------------|-------|
| Ship To Superior Products   3786 Ridge Rd.   Cleveland, OH 44144     Pricing & Availability   PO / Ref No   Your Name Marc Buenaventura   Your Phone   216-651-9400   Your Email   mbuenaventura@superiorprod.com   Order 0.08 lbs   Weight   Total Cost \$00   Price   Price   Price   Price   Price   Pode for the part number link to view more details   Price   Price   Click on the part number link to view more details   Price   Price   Configure part number   Type part number here   - OR -   Configure part number   Save   Start New   Email as Order To   General sales mailbox                                                                                                    | Location    | Superior Products           |                |                  | Go          | Credit Status  | Active                         |            |       |
| 3786 Ridge Rd.<br>Cleveland, OH 44144       3786 Ridge Rd.<br>Cleveland, OH 44144         Pricing & Availability         PO / Ref No       Request Date         Your Name Marc Buenaventura       Your Phone 216-651-9400         Your Same Marc Buenaventura       Your Phone 216-651-9400         Order 0.08 lbs       Notes         Order 0.08 lbs       Notes         Click on the part number link to view more details       Price         Part Number       (60% off)         Retail       Estimated Lead Time (ARO)         Qty       Qty         Qty       1         Inter existing part number       Type part number here         - OR -       Configure part number         Save       Start New         Email as Order To       General sales mailbox                                                                                                    | Ship To     | Superior Products           |                |                  |             | Sold To        | Superior Products              |            |       |
| Cleveland, OH 44144  Cleveland, OH 44144  Pricing & Availability PO / Ref No Your Name Marc Buenaventura Order 0.08 lbs Weight Total Cost \$00  Click on the part number link to view more details Price Part Number (60% off) Retail Estimated Lead Time (ARO) Qty Qty Qty Click on the part number Type part number here - OR - Configure part number Select configurable option  Save Start New Email as Order To General sales mailbox Price Previously Saved Web Quotes / PO's                                                                                                    |             | 3786 Ridge Rd.              |                |                  |             |                | 3786 Ridge Rd.                 |            |       |
| Pricing & Availability         PO / Ref No       Request Date       Ship Method         Your Name       Marc Buenaventura       Your Phone       216-651-9400       Your Email       mbuenaventura@superiorprod.com         Order 0.08 lbs       Weight       Notes       Notes       Price       Pkg       Order         Click on the part number link to view more details       Price       Pkg       Order       Qty       Qty         Click on the part number link to view more details       Price       Pkg       Order       Qty       Qty       Qty       Qty       Qty       Qty       Qty       Qty       Qty       Qty       Qty       Qty       I       Add to Quote       I       I       1       I       I                                                                                                    |             | Cleveland, OH 44144         |                |                  |             |                | Cleveland, OH 44144            |            |       |
| Pricing & Availability         PO / Ref No       Request Date       Ship Method       Image: Ship Method         Your Name       Marc Buenaventura       Your Phone       216-651-9400       Your Email       mbuenaventura@superiorprod.com         Order 0.08 lbs       Veight       Notes       Notes       Image: Ship Method       Image: Ship Method         Total Cost \$                                                                                                    |             |                             |                |                  |             |                |                                |            |       |
| PO / Ref No Request Date   Your Name Marc Buenaventura Your Phone   Order 0.08 lbs Your Phone   Weight Notes   Total Cost \$00 Image: State State |             |                             |                |                  | Pricing &   | Availability   |                                |            |       |
| Your Name       Marc Buenaventura       Your Phone       216-651-9400       Your Email       mbuenaventura@superiorprod.com         Order       0.08 lbs       Notes       Notes       Notes         Click on the part number link to view more details       Price       Pkg       Order         Part Number       (60% off)       Retail       Estimated Lead Time (ARO)       Qty       Qty         X GMF-3210-1       .00       .00       1       business day       1       1         Enter existing part number       Type part number here       Qty       Qty       1       1       1         Save       Start New       Email as Order To General sales mailbox       T       Previously Saved Web Quotes / PO's       PO's                                                                                                    | PO / Ref    | No                          | Request D      | ate              |             | Ship Method    |                                |            |       |
| Order 0.08 lbs   Weight   Total Cost \$ .00   Click on the part number link to view more details   Price   Price   Price   Price   Price   Price   Price   Price   Price   Price   Price   Pice   Price   Previously Saved Web Quotes / PO's                                                                                                    | Your Na     | me Marc Buenaventura        | Your Pho       | one 216-65       | 1-9400      | Your Email     | mbuenaventura@superiorprod.com |            |       |
| Weight<br>Total Cost \$ .00       Price       Pkg       Order         Click on the part number link to view more details       Price       Pkg       Order         Part Number       (60% off)       Retail       Estimated Lead Time (ARO)       Qty       Qty         X GMF-3210-1       .00       .00       1 business day       1       1         Enter existing part number       Type part number here       Qty       Qty       1       1         Configure part number       Select configurable option       Qty       1       Add to Quote       V       V         Save       Start New       Email as Order To General sales mailbox       V       V       V       V                                                                                                    | Ord         | der 0.08 lbs                |                |                  |             | Notes          |                                |            |       |
| Total Cost \$00       Price       Pkg       Order         Part Number       (60% off)       Retail       Estimated Lead Time (ARO)       Qty       Qty         Part Number       (60% off)       Retail       Estimated Lead Time (ARO)       Qty       Qty         Configure part number       Type part number here       - OR -       Qty       1       1       1         Enter existing part number       Select configurable option       Image: Start New       Email as Order To General sales mailbox       Image: Start New       Image: Start New </td <td>Weig</td> <td>ght</td> <td></td> <td></td> <td></td> <td></td> <td></td> <td></td> <td></td>                                                                                                    | Weig        | ght                         |                |                  |             |                |                                |            |       |
| Click on the part number link to view more details Price Part Number (60% off) Retail Estimated Lead Time (ARO) Qty Qty GMF-3210-1 Qty 1 I I I I I I I I I I I I I I I I I I                                                                                                    | Total Co    | ost \$00                    |                |                  |             |                |                                |            |       |
| Price       Pkg       Order         Part Number       (60% off)       Retail       Estimated Lead Time (ARO)       Qty       Qty         X GMF-3210-1       0.00       0.00       1 business day       1       1       1         Enter existing part number       Type part number here       Qty       Qty       1       1       1         Configure part number       Select configurable option       Image: Configurable option       Image: Configure configurable option       Image: Configure configurable option       Image: Configure configurable option       Image: Configure configurable configurable option       Image: Configure configure configure configure configurable option       Image: Configure configure configu                                                                                                    | Click on th | a part number link to view  | , mara dataila |                  |             |                |                                |            |       |
| Part Number       (60% off)       Retail       Estimated Lead Time (ARO)       Qty       Qty         X GMF-3210-1       .00       .00       1 business day       1       1       1         Enter existing part number       Type part number here       .00       .00       1       1       1       1         Configure part number       Select configurable option       .00       .00       .00       .00       .00       .00       .00       .00       .00       .00       .00       .00       .00       .00       .00       .00       .00       .00       .00       .00       .00       .00       .00       .00       .00       .00       .00       .00       .00       .00       .00       .00       .00       .00       .00       .00       .00       .00       .00       .00       .00       .00       .00       .00       .00       .00       .00       .00       .00       .00       .00       .00       .00       .00       .00       .00       .00       .00       .00       .00       .00       .00       .00       .00       .00       .00       .00       .00       .00       .00       .00       .00       .00       .00 <td>CIICK ON LI</td> <td>ie part number link to view</td> <td>Drice</td> <td></td> <td></td> <td></td> <td></td> <td>Dire</td> <td>Order</td>                                                                                                    | CIICK ON LI | ie part number link to view | Drice          |                  |             |                |                                | Dire       | Order |
| Construction       Construction       Construction <td< th=""><th>Part Num</th><th>aber</th><th>(60% off)</th><th>Rotail</th><th>Estimated I</th><th>ead Time (ARO</th><th>)</th><th>PKy<br/>Otv</th><th>Ofder</th></td<>                                                                                                    | Part Num    | aber                        | (60% off)      | Rotail           | Estimated I | ead Time (ARO  | )                              | PKy<br>Otv | Ofder |
| Enter existing part number     Type part number here       - OR -       Configure part number       Save       Save       Start New       Email as Order To       General sales mailbox   Previously Saved Web Quotes / PO's                                                                                                    | CME 221     |                             |                |                  | 1 husiness  | day            | ·)                             | 4          | - QLY |
| Enter existing part number Type part number here<br>- OR -<br>Configure part number Select configurable option<br>Save Start New Start New Cemail as Order To General sales mailbox<br>Previously Saved Web Quotes / PO's                                                                                                    | GMF-321     | 10-1                        | ~00            | .00              | 1 Dusiness  | uay            |                                | 1          | 1     |
| - OR -<br>Configure part number Select configurable option<br>Save Start New Email as Order To General sales mailbox<br>Previously Saved Web Quotes / PO's                                                                                                    |             | Enter existing part num     | ber Type part  | t number he      | ere 🖌       | ►              |                                |            |       |
| Configure part number Select configurable option<br>Save Start New Start New General sales mailbox<br>Previously Saved Web Quotes / PO's                                                                                                    |             | - OR -                      |                |                  |             | Qty 1          | Add to Quote                   |            |       |
| Save Start New Email as Order To General sales mailbox Previously Saved Web Quotes / PO's                                                                                                    |             | Configure part num          | ber Select co  | nfigurable o     | option      | 3              |                                |            |       |
| Previously Saved Web Quotes / PO's                                                                                                    |             | Г                           | I Save 💙       | Start New        | Email       | as Order To Co | moral cales mailbox            |            |       |
| Previously Saved Web Quotes / PO's                                                                                                    |             | ŀ                           |                | <u>Start New</u> |             | Ge             |                                |            |       |
|                                                                                                    |             |                             |                | Previo           | usly Saved  | Web Quotes /   | PO's                           |            |       |

#### Find a Configured Manifold Pipe Part Number:

3. After selecting "Add to Quote" system will display cost and estimated lead time for configured manifold pipe

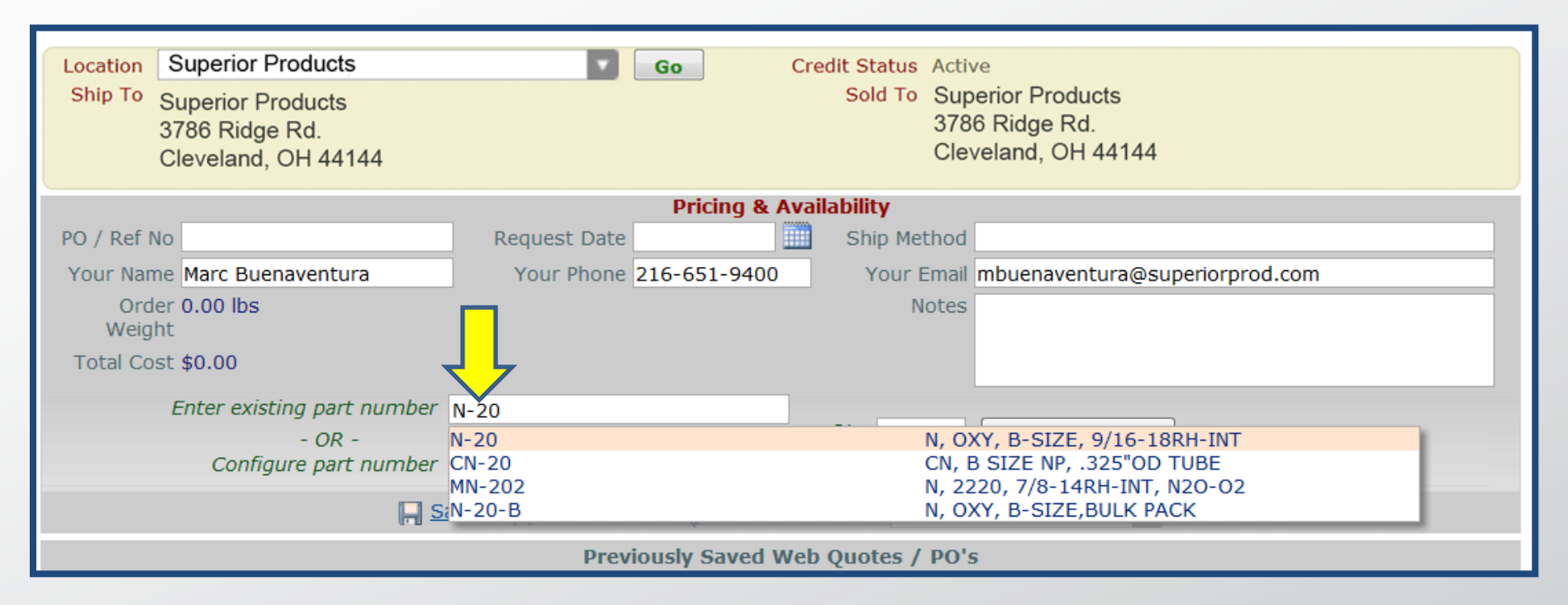

#### To enter a web quote:

1. Enter part number

\*Note: You can search for parts by Superior Products part number, your part number, or Western cross reference part number

| Location | Superior Products                       | Go                   | Credit Status  | Active                         |  |  |  |  |
|----------|-----------------------------------------|----------------------|----------------|--------------------------------|--|--|--|--|
| Ship To  | Superior Products                       |                      | Sold To        | Superior Products              |  |  |  |  |
|          | 3786 Ridge Rd.                          |                      |                | 3786 Ridge Rd.                 |  |  |  |  |
|          | Cleveland, OH 44144                     |                      |                | Cleveland, OH 44144            |  |  |  |  |
|          |                                         |                      |                |                                |  |  |  |  |
|          |                                         | Pricing & /          | Availability   |                                |  |  |  |  |
| PO / Ref | No Request Date                         |                      | Ship Method    |                                |  |  |  |  |
| Your Nar | me Marc Buenaventura Your Phone 21      | 6-651-9400           | Your Email     | mbuenaventura@superiorprod.com |  |  |  |  |
| Ord      | ler 0.00 lbs                            |                      | Notes          |                                |  |  |  |  |
| Weig     | Jht                                     |                      |                |                                |  |  |  |  |
| Total Co | ost \$0.00                              |                      |                |                                |  |  |  |  |
|          | Enter existing part number N-20         |                      | 1 🗸            |                                |  |  |  |  |
|          | - OR -                                  |                      | <i>Qty</i> 25  | Add to Quote                   |  |  |  |  |
|          | Configure part number Select configural | ble option           |                |                                |  |  |  |  |
|          |                                         |                      | _              |                                |  |  |  |  |
|          | 📙 <u>Save</u> 💢 <u>Start N</u>          | <u>lew</u> 😡 Email a | as Order To Ge | neral sales mailbox            |  |  |  |  |
|          | Previously Saved Web Quotes / PO's      |                      |                |                                |  |  |  |  |

#### To enter a web quote:

2. Enter quantity, then click "Add to Quote"

Phone: 800-651-9490

| Location                   | Superior Products          |                             | <b>•</b>    | Go          | Credit Status  | Active                         |     |       |  |
|----------------------------|----------------------------|-----------------------------|-------------|-------------|----------------|--------------------------------|-----|-------|--|
| Ship To                    | Superior Products          |                             |             |             | Sold To        | Superior Products              |     |       |  |
|                            | 3786 Ridge Rd.             |                             |             |             |                | 3786 Ridge Rd.                 |     |       |  |
|                            | Cleveland, OH 44144        |                             |             |             |                | Cleveland, OH 44144            |     |       |  |
|                            |                            |                             |             |             |                |                                |     |       |  |
|                            |                            |                             |             | Pricing &   | Availability   |                                |     |       |  |
| PO / Ref I                 | No                         | Request Da                  | ate         |             | Ship Method    |                                |     |       |  |
| Your Nar                   | me Marc Buenaventura       | Your Pho                    | ne 216-651  | 1-9400      | Your Email     | mbuenaventura@superiorprod.com |     |       |  |
| Ord                        | ler 0.90 lbs.              |                             |             |             | Notes          |                                |     |       |  |
| Weig                       | Jht                        |                             |             |             |                |                                |     |       |  |
| Total Co                   | ost \$×.00                 |                             |             |             |                |                                |     |       |  |
| Click on th                | e part number link to view | more details                |             |             |                |                                |     |       |  |
|                            |                            | Price                       |             |             |                |                                | Pkg | Order |  |
| Part Num                   | iber                       | (X1.5% off)                 | Retail      | Estimated L | ead Time (ARO  | )                              | Qty | Qty   |  |
| <mark>≭</mark> <u>N-20</u> |                            | 0.×4                        | 0.×6        | 25 can ship | Monday (6880   | CLE, 50 SEA)                   | 25  | 25    |  |
|                            | Enter existing part num    | type part                   | n ber he    | ere         |                |                                |     |       |  |
|                            | - OR -                     |                             |             |             | Qty 25         | Add to Quote                   |     |       |  |
|                            | Configure part num         | b <mark>a Select con</mark> | nfij able o | option      | 2              |                                |     |       |  |
|                            |                            | Save 🗶                      | Start New   | 🖂 Email a   | as Order To Ge | neral sales mailbox            |     |       |  |
|                            |                            |                             |             |             |                |                                |     |       |  |
|                            |                            |                             | Previo      | usly Saved  | Web Quotes /   | PO's                           |     |       |  |

After entering part number and quantity, the system will display:

- Your current distributor price
- Total weight of packageTotal cost

- Current retail
- Estimated lead time

| Location     | Superior Products        |                 |              | Go          | Credit Status   | Active                         |     |       |
|--------------|--------------------------|-----------------|--------------|-------------|-----------------|--------------------------------|-----|-------|
| Ship To      | Superior Products        |                 |              |             | Sold To         | Superior Products              |     |       |
|              | 3786 Ridge Rd.           |                 |              |             |                 | 3786 Ridge Rd.                 |     |       |
|              | Cleveland, OH 44144      |                 |              |             |                 | Cleveland, OH 44144            |     |       |
|              |                          |                 |              |             |                 |                                |     |       |
|              |                          |                 |              | Pricing &   | Availability    |                                |     |       |
| PO / Ref N   | 0                        | Request D       | ate          |             | Ship Method     |                                |     |       |
| Your Nam     | e Marc Buenaventura      | Your Pho        | one 216-65   | 1-9400      | Your Email      | mbuenaventura@superiorprod.com |     |       |
| Orde         | er 1.81 lbs              |                 |              |             | No              | tes                            |     |       |
| Weigh        | it                       |                 |              |             |                 |                                |     |       |
| Total Cos    | st \$3.5                 |                 |              |             |                 |                                |     |       |
| Click on the | part number link to view | v more details  |              |             |                 |                                |     |       |
|              |                          | Price           |              |             |                 |                                | Pkg | Order |
| Part Numb    | ber                      | (🥌% off)        | Retail       | Estimated   | Lead Time (ARO  | )                              | Qty | Qty   |
| ×N-20        |                          | 0.27            | 0.05         | 50 can shi  | o today (50 SEA | )                              | 25  | 50    |
| - File       | ter existing part nu     | mber Type part  | number he    | ere         |                 |                                |     |       |
|              | - OR -                   |                 |              |             | Qty 50          | Add to Quote                   |     |       |
|              | Configure part nu        | mber Select col | nfigurable o | option      |                 |                                |     |       |
|              |                          |                 |              |             |                 |                                |     |       |
|              |                          | 📙 <u>Save</u> 🔀 | Start New    | 🛛 😽 Email   | as Order To Ge  | eneral sales mailbox           |     |       |
|              |                          |                 | Previo       | ously Saved | Web Quotes /    | PO's                           |     |       |

Quantity can be changed after adding parts, the system will update:

Total cost

Total weight of package

Estimated lead time

\*Note: Hovering over a part number will display part image, clicking part link will allow you to view part details

| Location       Superior Products       Go       Credit Status       Active         Ship To       Superior Products       Sold To       Superior Products         3786 Ridge Rd.       Cleveland, OH 44144       Cleveland, OH 44144         Pricing & Availability         Pricing & Availability         PO / Ref No       20121030MB1       Request Date       Ship Method |              |                                          |                |             |          |          |                                         |        |          |                         |     |       |
|----------------------------------------------------------------------------------------------------|--------------|------------------------------------------|----------------|-------------|----------|----------|-----------------------------------------|--------|----------|-------------------------|-----|-------|
| Ship To       Superior Products<br>3786 Ridge Rd.<br>Cleveland, OH 44144       Sold To       Superior Products<br>3786 Ridge Rd.<br>Cleveland, OH 44144         Pricing & Availability         Pricing & Availability         PO / Ref No       20121030MB1       Request Date       Ship Method                                                                             | Location S   | Superior Products                        |                | •           | Go       | C        | redit Sta                               | tus /  | Active   |                         |     |       |
| 3786 Ridge Rd.<br>Cleveland, OH 44144<br>PO / Ref No 20121030MB1 Request Date Ship Method                                                                                                    | Ship To S    | Superior Products                        |                |             |          |          | Sold                                    | To S   | Superio  | r Products              |     |       |
| Cleveland, OH 44144 Cleveland, OH 44144 Pricing & Availability PO / Ref No 20121030MB1 Request Date Ship Method                                                                                                    | 3            | 786 Ridge Rd.                            |                |             |          |          |                                         | 3      | 3786 Ri  | dge Rd.                 |     |       |
| PO / Ref No 20121030MB1 Request Date Ship Method                                                                                                    | C            | Cleveland, OH 44144                      |                |             |          |          |                                         | 0      | Clevelai | nd, OH 44144            |     |       |
| Pricing & Availability PO / Ref No 20121030MB1 Request Date Ship Method                                                                                                    |              |                                          |                |             |          |          |                                         |        |          |                         |     |       |
| PO / Ref No 20121030MB1 Request Date Ship Method                                                                                                    |              |                                          |                |             | Dricing  | - 9. A.v | ilability                               |        |          |                         |     |       |
| PO / Ref No 20121030MB1 Request Date Ship Method                                                                                                    |              |                                          |                |             | Fricing  |          | anabinty                                | . –    |          |                         |     |       |
|                                                                                                    | PO / Ref No  | 20121030MB1                              | Request Da     | te          |          | <u> </u> | hip Meth                                | od     |          |                         |     |       |
| Your Name Marc Bu Abura Your Phone 216-651-9400 « < Aug 2013 > » entura@superiorprod.com                                                                                                    | Your Name    | Marc Bud datura                          | Your Phor      | ne 216-651  | -9400    | « <      | Aua 20                                  | )13    | > >>     | entura@superiorprod.com |     |       |
|                                                                                                    | Ordo         |                                          |                |             |          | S M      | TW                                      | Т      | F S      |                         |     |       |
| Weight 28 29 30 31 1 2 3                                                                                                    | Weigh        | +                                        |                |             |          | 28 29    | 30 31                                   | 1      | 2 3      |                         |     |       |
| 4 5 6 7 8 9 10                                                                                                    | - · · ·      |                                          |                |             |          | 4 5      | 6 7                                     | 8      | 9 10     |                         |     |       |
| Total Cost \$x.00                                                                                                    | Total Cost   | t \$×.00                                 |                |             |          | 11 12    | 13 14                                   | 15     | 16 17    | ,                       |     |       |
| Click on the part number link to view more details 18 19 20 21 22 23 24                                                                                                    | Click on the | part number link to view r               | nore details   |             |          | 18 19    | 20 21                                   | 22     | 23 24    |                         |     |       |
| Price 25 26 27 28 29 30 31 Pkg Order                                                                                                    |              |                                          | Price          |             |          | 25 26    | 27 28                                   | 29     | 30 31    |                         | Pka | Order |
| Part Number (X1.5% off) Retail Estima Oty Oty                                                                                                    | Part Numb    | er                                       | (X1.5% off)    | Retail      | Estima   |          |                                         |        |          |                         | Oty | Oty   |
| ×N-20 0.x4 0.x6 25 can ship Monday (68) 2 [1E, 50 SEA) 25 2                                                                                                    | ×N-20        |                                          | 0.x4           | 0.X6        | 25 can   | ship Me  | onday (6                                | 8 2    | IE. 50   | ) SFA)                  | 25  | 25    |
|                                                                                                    |              |                                          |                |             | 20 0411  | omp in   | ,,,,,,,,,,,,,,,,,,,,,,,,,,,,,,,,,,,,,,, |        |          |                         | 20  |       |
| Enter existing part number Type part number here                                                                                                    |              | Enter existing part number               | er Type part i | number he   | ere      |          |                                         |        |          |                         |     |       |
| - OR - Qty 25 Add to Quote                                                                                                    |              | - OR -                                   |                |             |          | _        | Qty 2                                   | 5      |          | Add to Quote            |     |       |
| Configure part number Select configurable option                                                                                                    |              | Configure part numbe                     | er Select conf | figurable o | ption    | <b>•</b> |                                         |        |          |                         |     |       |
| 🔲 Cave 💙 Start New 🖂 Empiliae Order Te Ceneral seles as illes                                                                                                    |              |                                          | Sava 😪 S       | tart Now    |          |          | Ordor To                                | C      |          |                         |     |       |
| Entail as Order To General sales malibox                                                                                                    |              | la la la la la la la la la la la la la l |                | tart New    |          | iaii as  | Jider To                                | Gen    | eral sa  |                         |     |       |
| Previously Saved Web Quotes / PO's                                                                                                    |              |                                          |                | Previo      | usly Sav | ved We   | b Quote                                 | es / F | PO's     |                         |     |       |

#### To order part:

- 1. Specify your PO/Reference number
- 2. Select requested date

| Location                                             |                                                       | Go Credit Status         | Active                                                     |     |       |
|------------------------------------------------------|-------------------------------------------------------|--------------------------|------------------------------------------------------------|-----|-------|
| Ship To<br>SUPERIOR PRODUCTS<br>SUPERIOR PRODUCTS/DF | ROP SHIP                                              | Sold To                  | Superior Products<br>3786 Ridge Rd.<br>Cleveland, OH 44144 |     |       |
| FILL THIS IN                                         |                                                       |                          |                                                            |     |       |
|                                                      |                                                       | Pricing & Availability   |                                                            |     |       |
| PO / Ref No 20121030MB1                              | Request Date                                          | Ship Method              |                                                            |     |       |
| Your Name Marc Buenaventura                          | Your Phone 216-65                                     | i1-9400 Your Email       | mbuenaventura@superiorprod.com                             |     |       |
| Order <b>0.90 lbs</b><br>Weight                      |                                                       | Notes                    |                                                            |     |       |
| Total Cost \$×.00                                    |                                                       |                          |                                                            |     |       |
| Click on the part number link to v                   | iew more details<br>Price<br>(X1 5% off) Retail       | Estimated Lead Time (ARC | ))                                                         | Pkg | Order |
| ×N-20                                                | 0.x4 0.x6                                             | 25 can ship Monday (6880 | ) CLE, 50 SEA)                                             | 25  | 25    |
| Enter existing part n<br>- OR -<br>Configure part n  | umber Type part number h<br>umber Select configurable | option                   | Add to Quote                                               |     |       |
|                                                      | 📙 <u>Save</u> 💥 <u>Start New</u>                      | 🗔 Email as Order To Ge   | eneral sales mailbox                                       |     |       |
|                                                      | Previ                                                 | ously Saved Web 4 res /  | ' PO's                                                     |     |       |
|                                                      |                                                       |                          |                                                            |     |       |

#### To order part:

3. Select "Ship To" location from drop down menu

\*Note: Drop down menu will list all previous shipping locations. To specify a **drop ship** location, select "Drop Ship" and enter shipping information

4. Select "Email as Order To"

| Location            | Superior Products              |                 |                             | Go Credit Status          | Active                  |              |            |
|---------------------|--------------------------------|-----------------|-----------------------------|---------------------------|-------------------------|--------------|------------|
| Ship To             | Superior Products              |                 |                             | Sold To                   | Superior Products       |              |            |
|                     | 3786 Ridge Rd.                 |                 |                             |                           | 3786 Ridge Rd.          |              |            |
|                     | Cleveland, OH 44144            |                 |                             |                           | Cleveland, OH 44144     |              |            |
|                     |                                |                 |                             |                           |                         |              |            |
|                     |                                |                 |                             | Pricing & Availability    |                         |              |            |
| PO / Ref            | No                             | Request Da      | ate                         | Ship Method               |                         |              |            |
| Your Nar            | ne Marc Buenaventura           | Your Pho        | one 216-651-                | 9400 Your Email           | mbuenaventura@superiorp | orod.com     |            |
| Ord                 | ler 1.81 lbs                   |                 |                             | No                        | tes                     |              |            |
| Weig                | lht                            |                 |                             |                           |                         |              |            |
| Total Co            | st \$ <b>8.50</b>              |                 |                             |                           |                         |              |            |
| Click on th         | e part number link to vie      | w more details  |                             |                           |                         |              |            |
|                     |                                | Price           |                             |                           |                         | Р            | kg Order   |
| Part Num            | ber                            | (🦥% off)        | Retail                      | Estimated Lead Time (ARO  | )                       | Q            | ty Qty     |
| <mark>≍</mark> N-20 |                                | 0.20            | 0.65                        | 50 can ship today (50 SEA | )                       | 2            | 5 50       |
|                     | Enter exi <u>sting</u> part nu | Imber Type part | number her                  | e                         |                         |              |            |
|                     | - OR -                         |                 |                             | <i>Qty</i> 50             | Add to Quote            |              |            |
|                     | Conference part nu             | Imbe Select con | n <mark>figi bl</mark> e op | otion 🔻                   |                         |              |            |
|                     |                                |                 |                             |                           |                         |              |            |
|                     |                                | H Save X S      | <u>Start New</u>            | Email as Order To Ge      | eneral sales mailbox    |              |            |
|                     |                                |                 | Previou                     | sly Saved Web Quotes /    | PO's Collapse           |              | 1 Lines    |
| Document            | ID Ref / PO Number             |                 |                             | Entered By                |                         | Date Created | # of Items |
| <u>P7</u>           | SAVEDQUOTE1                    |                 |                             | Marc Buenaventura         |                         | 11/20/12     | 1          |
|                     |                                | •               |                             |                           |                         |              |            |

If you are not ready to submit a Web Quote as an order, you can:

- Save the Web Quote
- Delete the Web Quote
- Start a new Web Quote

- Delete a line
- Review a saved Web Quote

| Locatio                    | n Superior Products                   |                     | Go            | Credit Status         | Active                  |              |            |
|----------------------------|---------------------------------------|---------------------|---------------|-----------------------|-------------------------|--------------|------------|
| Ship T                     | <ul> <li>Superior Products</li> </ul> |                     |               | Sold To               | Superior Products       |              |            |
|                            | 3786 Ridge Rd.                        |                     |               |                       | 3786 Ridge Rd.          |              |            |
|                            | Cleveland, OH 44144                   |                     |               |                       | Cleveland, OH 44144     |              |            |
|                            |                                       |                     |               |                       |                         |              |            |
|                            |                                       |                     | Prie          | cing & Availability   |                         |              |            |
| PO / Re                    | ef No                                 | Request Date        |               | Ship Method           |                         |              |            |
| Your N                     | ame Marc Buenaventura                 | Your Phone          | 216-651-9400  | Your Email            | mbuenaventura@superiorp | prod.com     |            |
| C                          | order 1.81 lbs                        |                     |               | No                    | tes                     |              |            |
| W                          | eight                                 |                     |               |                       |                         |              |            |
| Total                      | Cost \$ <i>\$</i> .50                 |                     |               |                       |                         |              |            |
| Click on                   | the part number link to vie           | w more details      |               |                       |                         |              |            |
|                            |                                       | Price               |               |                       |                         | Pkg          | Order      |
| Part Nu                    | Imber                                 | (🥌% off) 🛛 R        | etail Esti    | mated Lead Time (ARO  | )                       | Qty          | Qty        |
| <mark>≍</mark> <u>N-20</u> |                                       | 0.200               | .🐔 50 d       | an ship today (50 SEA | )                       | 25           | 50         |
|                            | Enter existing part nu                | mber Type part nu   | mber here     |                       |                         |              |            |
|                            | - OR -                                |                     |               | <i>Qty</i> 50         | Add to Quote            |              |            |
|                            | Configure part nu                     | Imber Select config | urable option |                       |                         |              |            |
|                            |                                       | 📙 Save 🛛 💥 Sta      | rt New 🖂      | Email as Order To Ge  | neral sales mailbox     |              |            |
|                            |                                       |                     | Previously    | Saved Web Ouotes /    | PO's Collapse           |              | 1 Lines    |
| Documer                    | t ID Ref / PO Number                  |                     | F             | ntered By             |                         | Date Created | # of Items |
| D7                         | SAVEDOLIOTE1                          |                     | M             | arc Buenaventura      |                         | 11/20/12     | 1          |
| 1                          | SAVEDQUUILI                           |                     | 14            |                       |                         | 11/20/12     | 1          |

Once a Web Quote is saved it is listed under "Previously Saved Web Quotes/PO's" and can be selected to review at a later time

| A 1                                                                                                    |                                                                                                    | Home About Us                                                         | Contact Us                            |                                                 |
|----------------------------------------------------------------------------------------------------|----------------------------------------------------------------------------------------------------|-----------------------------------------------------------------------|---------------------------------------|-------------------------------------------------|
| Super                                                                                                    | ior                                                                                                    | <b>■</b> 800.65                                                       | 51.9490                               |                                                 |
| Produ                                                                                                    | cts, LLC                                                                                                    | spiweb@sup                                                            | eriorprod.com                         |                                                 |
| Redefining Gas Managem                                                                                         | ent Systems                                                                                                    |                                                                       |                                       |                                                 |
| Pricing & Availability         Orders         Parts         Que                                                | uality Quotes Invoices Keywords Personal Profile Logout                                                                                                    | Type any search criteria he                                           | re 🔎                                  |                                                 |
| <ul> <li>Pricing &amp; Availability</li> <li>Orders</li> <li>Parts</li> <li>Quality</li> <li>Quotes</li> </ul> | <ul> <li>View all orders that are open, closed, and shipping</li> <li>Pull up a specific order to review pricing or shipping</li> <li>UPS and FedEx tracking numbers link directly to the See granted ordering trends by year, month or day</li> <li>Print activeledgements</li> </ul> | today for any or all location<br>) status<br>eir delivery status<br>/ | ns                                    |                                                 |
| Invoices                                                                                                    | Orders                                                                                                    |                                                                       |                                       |                                                 |
| A Keywords                                                                                                    | View all orders that are                                                                                                    | open, closed                                                          | l, and shi                            | pping today for                                 |
| Personal Profile                                                                                               | <ul> <li>Pull up a specific order</li> <li>Access UPS and FedEx<br/>delivery status</li> <li>See graphed ordering tr</li> </ul>                                                                                                    | to review pric<br>tracking nur                                        | cing or sh<br>nbers tha<br>r, month ( | hipping status<br>at link directly to<br>or day |
|                                                                                                    | Print acknowledgements                                                                                                    | S                                                                     |                                       |                                                 |

#### Navigating **Orders**

|                       |                              |                                         | + Expand All  | Collapse All | ု <u>Your p</u>   | art list            | Downlo                                  | ad PDF              | 📙 Prin       | table Page  | 🙀 <u>Email This F</u> |
|-----------------------|------------------------------|-----------------------------------------|---------------|--------------|-------------------|---------------------|-----------------------------------------|---------------------|--------------|-------------|-----------------------|
| Location              | Superi                       | or Products                             |               | Go           | Credit Stat       | us Activ            | /e                                      |                     |              |             |                       |
| Ship To               | Superio<br>3786 R<br>Clevela | or Products<br>idge Rd.<br>nd, OH 44144 |               |              | Sold <sup>-</sup> | Sup<br>3780<br>Clev | erior Produ<br>6 Ridge Rd<br>/eland, OH | ıcts<br>I.<br>44144 |              |             |                       |
|                       |                              |                                         |               | Open F       | Parts             |                     | - c                                     | ollapse             |              |             | 10 Lines              |
| Superior              |                              | Customer                                |               |              |                   | Part                |                                         | Qty                 |              | Date        | Due                   |
| Order Num             | ber                          | PO Number                               | Customer Name |              | Lin               | e Num               | iber                                    | Open                | Price        | Ordered     | Date                  |
| 1000015               |                              | 600                                     | WAREHOUSE/    |              |                   | 6 <u>A-87</u>       | <u>70</u>                               | 30                  | XX.07        | 10/23/12    | 10/29/12              |
| 1000015               |                              | 600                                     | WAREHOUSE/    |              |                   | 9 <u>C-25</u>       | 5 <u>80</u>                             | 4                   | XX.10        | 10/23/12    | 10/29/12              |
|                       |                              |                                         |               | Open Sale    | s Orders          |                     | - c                                     | ollapse             |              |             | 3 Lines               |
| Superior<br>Order Num | ber                          | Customer<br>PO Number                   | Customer Name |              |                   |                     | Date<br>Ordered                         | Da<br>Ch            | ite<br>anged | Open<br>Amt | Credit<br>Hold        |
| <u>1000015</u>        |                              | 600                                     | WAREHOUS      | E/           |                   |                     | 10/2                                    | 23/12               |              | XX 5        | .49                   |
| 1000015               |                              | 600                                     | WAREHOUS      | E/           |                   |                     | 10/1                                    | 17/12               |              | XX 55       | .42                   |
|                       |                              | -                                       |               | Shipping     | Today             |                     |                                         |                     |              |             |                       |

Order screen will display:

- Parts included in open orders
- Open sales orders
- Orders shipping today

#### Navigating **Orders**

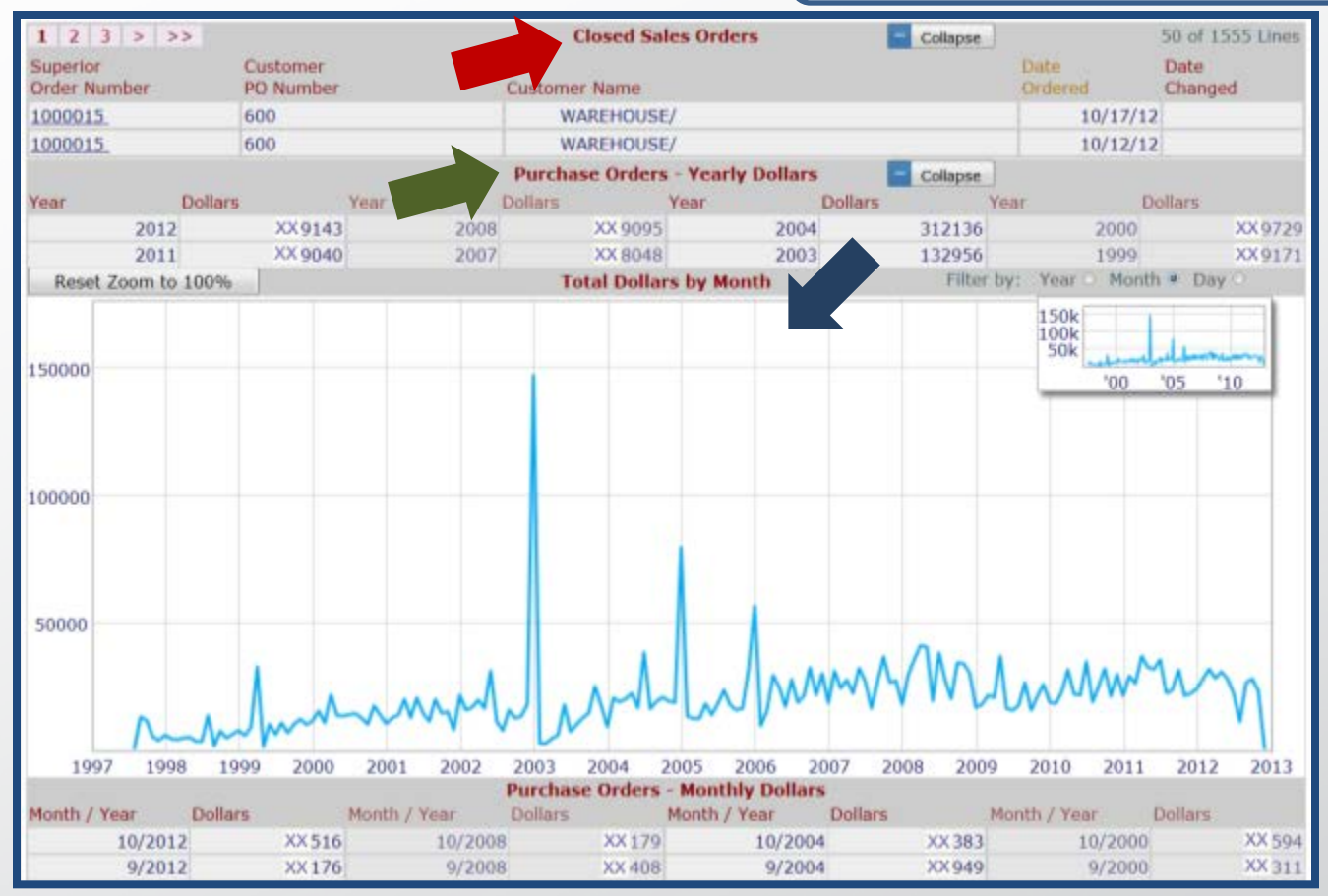

Order screen will display:

Complete account order history

- Closed sales orders
- Purchase orders yearly dollars
- Purchase order monthly dollars

#### Navigating **Orders**

|                       |                              |                                           | + Expand All  | Collapse All | Q <u>Yo</u> | ur part list                 | Downlo                               | ad PDF              | 📇 Prin        | table Page  | 🙀 Email This F |
|-----------------------|------------------------------|-------------------------------------------|---------------|--------------|-------------|------------------------------|--------------------------------------|---------------------|---------------|-------------|----------------|
| Location              | Super                        | ior Products                              |               | Go           | Credit S    | tatus Activ                  | 5                                    |                     |               |             |                |
| Ship To               | Superio<br>3786 R<br>Clevela | or Products<br>lidge Rd.<br>and, OH 44144 |               |              | So          | old To Supe<br>3786<br>Cleve | erior Produ<br>Ridge Rd<br>eland, OH | icts<br>I.<br>44144 |               |             |                |
|                       |                              |                                           |               | Open l       | Parts       |                              | - C                                  | ollapse             |               |             | 10 Lines       |
| Superior              |                              | Customer                                  |               |              |             | Part                         |                                      | Qty                 |               | Date        | Due            |
| Order Num             | be <mark>l</mark>            | PO Number                                 | Customer Name |              |             | Line Num                     | ber                                  | Open                | Price         | Ordered     | Date           |
| <u>1000015</u>        |                              | 600                                       | WAREHOUSE/    |              |             | 6 <u>A-87</u>                | <u>0</u>                             | 30                  | XX.07         | 10/23/12    | 10/29/12       |
| 1000015               |                              | 600                                       | WAREHOUSE/    |              |             | 9 <u>C-25</u>                | <u>80</u>                            | 4                   | XX.10         | 10/23/12    | 10/29/12       |
|                       |                              |                                           |               | Open Sale    | s Order     | s                            | - C                                  | ollapse             |               |             | 3 Lines        |
| Superior<br>Order Num | bei                          | Customer<br>PO Number                     | Customer Name |              |             |                              | Date<br>Ordered                      | Da<br>Ch            | ate<br>Janged | Open<br>Amt | Credit<br>Hold |
| 1000015               |                              | 600                                       | WAREHOUSI     | E/           |             |                              | 10/2                                 | 23/12               |               | XX 5        | 49             |
| 1000015               |                              | 600                                       | WAREHOUSI     | E/1          |             |                              | 10/1                                 | 17/12               |               | XX 55.      | 42             |
|                       | )                            |                                           |               | Shipping     | Today       |                              |                                      |                     |               |             |                |
|                       |                              |                                           |               |              |             |                              |                                      |                     |               |             |                |

Click on any order number to view specific order information, review pricing, and receive shipping status

Phone: 800-651-9490

#### Navigating Orders: Order Specific Information Screen

| Ord                                    | er Speci          | fic Information        |                             |                                            |                         | Custo     | omer Info  | rmation             |         |           |         |         |
|----------------------------------------|-------------------|------------------------|-----------------------------|--------------------------------------------|-------------------------|-----------|------------|---------------------|---------|-----------|---------|---------|
| SP Order Number                        | 100001            | 5                      |                             | Customer                                   | Superior Pr             | oducts    |            |                     |         |           |         |         |
| Cust PO Number                         | 6008              |                        |                             | Phone / Fax                                | 216-651-94              | 400/216-6 | 651-4071   |                     |         |           |         |         |
| Entered                                | 10/23/1           | 2                      |                             | Contact                                    | MARK                    |           |            |                     |         |           |         |         |
| How Ship<br>FOB                        | GROUNI<br>NO FREI | )<br>IGHT              |                             | Email Invoices purchasing@superiorprod.com |                         |           |            |                     |         |           |         |         |
| Pricing                                | ×1.5% (           | off Retail             |                             | Confirmation                               | purch asing(            | Dsuperior | prod.com,  | spiweb@             | superio | rprod.coi | n       |         |
| Credit Status                          | Active            |                        |                             | Email                                      |                         |           |            |                     |         | 1         |         |         |
|                                        |                   | Ship To                |                             |                                            |                         |           | S          | old To              |         |           |         |         |
| SUPERIOR PRO                           | DUCTS             | -                      |                             |                                            | SUPERIOR                | PRODU     | ICTS       |                     |         |           |         |         |
| 3786 RIDGE RO/                         | ١D                |                        |                             |                                            | 3786 RIDG               | E ROAD    | )          |                     |         |           |         |         |
| CLEVELAND, OF                          | 44144             | Ļ                      |                             |                                            | CLEVELAN                | D, OH 4   | 4 14 4     |                     |         |           |         |         |
| 1                                      | <u></u>           |                        |                             |                                            |                         |           |            |                     |         |           |         |         |
|                                        |                   |                        | Shippi                      | na Instructio                              | o <b>ns</b> (for this o | rder)     |            |                     |         |           |         |         |
| *PLEASE DO NOT BU                      | ILK PACK          | PARTS*                 |                             | ,                                          | ···· (· · · · · · · · · | ,         |            |                     |         |           |         |         |
| Total Val: \$2726.27                   | Left O            | pen: \$605.49          |                             | Line It                                    | tems                    | 9         | Show Detai |                     |         | Order 0   | Confima | ation 🚙 |
|                                        |                   |                        | Shipped &                   |                                            | Shipping                | Today     |            |                     |         |           |         | ~       |
| Line Part Number                       |                   | Order Qty              | Invoiced                    | Open                                       | (Not Inv                | oiced) [  | Due Date   | Price               |         | Open \$   | C       | Disc    |
| 1 <u>624</u>                           |                   | 150                    | 15                          | 50                                         | 0                       | 0         | 10/24/1    | 2                   | × )0    |           | 0.00    | 0.00    |
| 2 <u>A-334</u>                         |                   | 50                     | 5                           | 50                                         | 0                       | 0         | 10/24/1    | 2                   | × 52    |           | 0.00    | 0.00    |
|                                        |                   |                        |                             | Invoices f                                 | or Line 1               |           |            |                     |         |           |         |         |
| SP Order Bill of<br>Line Lading<br>1 1 | Ship<br>Date<br>1 | Ship<br>Qty<br>D/23/12 | Invoice<br>Date<br>150 10/2 | Invoice<br>Number<br>3/12 <u>1022839</u>   | Carrier<br>8 UPSGRI     | N         |            | Tracking<br>1Z40469 | Numbe   | r         |         |         |

Clicking on any order number in the Orders screen will display specific order information such as pricing and tracking number for shipping status

Order acknowledgment/confirmation can be reprinted at any time

Superior Products, LLC Pho

**Phone:** 800-651-9490

|                                                                |                                                                                                    |                                                                                                    | Home About Us Cont              | act Us           |                                      |
|----------------------------------------------------------------|----------------------------------------------------------------------------------------------------|----------------------------------------------------------------------------------------------------|---------------------------------|------------------|--------------------------------------|
| Superi                                                         | or                                                                                                    |                                                                                                    | <b>X</b> 800.651.94             | 490              |                                      |
| Produ                                                          | cts. LLC                                                                                                    |                                                                                                    |                                 | od.com           |                                      |
| Redefining Gas Manageme                                        | nt Systems                                                                                                    |                                                                                                    |                                 |                  |                                      |
| Pricing & Availability Orders Parts Qual                       | lity Quotes Invoices Keywords Personal                                                                                                    | I Profile Logout Type                                                                                 | any search criteria here        |                  |                                      |
| Pricing & Availability  Pricing & Availability  Parts  Quality | <ul> <li>Find a specific part number, see w</li> <li>Use the link to add a part directly</li> <li>View part order history</li> <li>Open / download the drawing</li> <li>Review special in-house quote</li> <li>View are ordered for any</li> </ul> | what is on hand at a loca<br>to a web quote / PO<br>es or quality issues of a p<br>y or all locations | tion near you                   |                  |                                      |
| Invoices                                                       | Parts                                                                                                    |                                                                                                    |                                 |                  |                                      |
| A Keywords                                                     | <ul> <li>Find a specific p<br/>location near vo</li> </ul>                                                                                                    | oart number,<br>ou                                                                                    | see what is o                   | on ha            | and at a                             |
| Personal Profile                                               | Use the link to a                                                                                                    | dd a part di                                                                                          | rectly to a we                  | b quo            | ote/PO                               |
|                                                                | • View part order I                                                                                                    | history                                                                                               |                                 |                  |                                      |
|                                                                | View and downlo                                                                                                    | oad part dra                                                                                          | wings                           |                  |                                      |
|                                                                | <ul><li>Review any spec</li><li>View all parts ev</li></ul>                                                                                                    | cial in-hous<br>ver ordered                                                                           | e quotes or q<br>for any or all | uality<br>locati | issues of a part<br>ions             |
|                                                                |                                                                                                    |                                                                                                    |                                 |                  |                                      |
| Superior Products, LLC                                         | <b>Phone:</b> 800-651-9490                                                                                                    | www.sup                                                                                               | eriorprod.com                   | E                | mail: <u>spiweb@superiorprod.com</u> |

#### Navigating Parts

| Location Superio<br>Ship To Superio<br>3786 Ri<br>Clevelar | or Products<br>r Products<br>dge Rd.<br>nd, OH 44144 |                         | Go Credit          | : Status<br>Sold To | Active<br>Superior F<br>3786 Ridg<br>Cleveland | Products<br>je Rd.<br>I, OH 4414 | 4              |                 |                |
|------------------------------------------------------------|------------------------------------------------------|-------------------------|--------------------|---------------------|------------------------------------------------|----------------------------------|----------------|-----------------|----------------|
|                                                            |                                                      |                         | Open Parts         |                     |                                                | - Collapse                       |                |                 | 10 Lines       |
| Superior<br>Order Number                                   | Customer<br>PO Number                                | Customer Name           |                    | Line                | Part<br>Number                                 | Qty<br>Open                      | Price          | Date<br>Ordered | Due<br>Date    |
| 1000015                                                    | 6008                                                 | WAREHOUSE/              |                    |                     | 6 <u>A-870</u>                                 |                                  | 30 X.07        | 10/23/12        | 10/29/12       |
| 1000015                                                    | 6008                                                 | WAREHOUSE/              |                    |                     | 9 <u>c 580</u>                                 |                                  | 4 <b>X</b> .10 | 10/23/12        | 10/29/12       |
|                                                            |                                                      |                         | Top 5 Moving Pa    | rts                 |                                                | <ul> <li>Collapse</li> </ul>     |                |                 |                |
| Part Number                                                | Part Descrip                                         | tion                    |                    | Average             | e Order Qty /                                  | / Frequency                      |                | Last            | t Order        |
| 3588                                                       | HOSE F                                               | FERRULE, .564"ID, 3/4"L | NG                 | 35 / 1.4            | 1 weeks                                        |                                  |                |                 | 10/17/12       |
| 453                                                        | OVAL E                                               | BRACE, .593 X 1.238"ID  |                    | 42 / 1.5            | 5 weeks                                        |                                  |                |                 | 10/17/12       |
| 1 2 3 > >>                                                 |                                                      |                         | All Parts Ever Ord | ered                |                                                | <ul> <li>Collapse</li> </ul>     |                | 50              | ) of 722 Lines |
| Part Number                                                | Part De                                              | escription              |                    |                     |                                                | La                               | st Date Shi    | pped            |                |
| 3588                                                       | HOSE F                                               | ERRULE, .564"ID, 3/4"LI | NG                 |                     |                                                |                                  |                |                 | 08/24/12       |
| <u>453</u>                                                 | OVAL B                                               | RACE, .593 X 1.238"ID   |                    |                     |                                                |                                  |                |                 | 12/15/03       |

#### Parts screen displays:

- Parts included in open orders
- Top 5 moving parts Order management metrics (average order quantity, frequency, last order)
- All parts ever ordered

#### Navigating Parts

| Location<br>Ship To    | Superio<br>Superio<br>3786 R<br>Clevela | ior Products<br>or Products<br>Ridge Rd.<br>and, OH 44 | s 💽                          | Go Credit          | Statu<br>Sold To | s Active<br>Superior F<br>3786 Ridg<br>Cleveland | Products<br>ge Rd.<br>I, OH 44144 |              |                 |              |
|------------------------|-----------------------------------------|--------------------------------------------------------|------------------------------|--------------------|------------------|--------------------------------------------------|-----------------------------------|--------------|-----------------|--------------|
|                        |                                         |                                                        |                              | Open Parts         |                  |                                                  | - Collapse                        |              |                 | 10 Lines     |
| Superior<br>Order Numb | er                                      | Customer<br>PO Number                                  | r Customer Name              |                    | Line             | Part<br>Number                                   | Qty<br>Open                       | Price        | Date<br>Ordered | Due<br>Date  |
| 1000015                |                                         | 6008                                                   | WAREHOUSE/                   |                    |                  | 6 <u>A-870</u>                                   | 30                                | X.07         | 10/23/12        | 10/29/12     |
| 1000015                |                                         | 6008                                                   | WAREHOUSE/                   |                    |                  | 9 <u>C-2580</u>                                  | 4                                 | <b>X</b> .10 | 10/23/12        | 10/29/12     |
|                        | 5                                       |                                                        |                              | Top 5 Moving Pa    | rts              |                                                  | - Collapse                        |              |                 |              |
| Part Numbe             | r                                       | Part De                                                | escription                   |                    | Averag           | e Order Qty /                                    | / Frequency                       |              | Last            | Order        |
| 3588                   |                                         | HC                                                     | OSE FERRULE, .564"ID, 3/4"L  | NG                 | 35/1.            | 4 weeks                                          |                                   |              |                 | 10/17/12     |
| 453                    |                                         | 0\                                                     | VAL BRACE, .593 X 1.238"ID   |                    | 42 / 1.          | 5 weeks                                          |                                   |              |                 | 10/17/12     |
| 1 2 3                  | > >>                                    |                                                        |                              | All Parts Ever Ord | ered             |                                                  | - Collapse                        |              | 50              | of 722 Lines |
| Part Numbe             | r                                       | Pa                                                     | art Description              |                    |                  |                                                  | Last                              | Date Shi     | pped            |              |
| 3588                   |                                         | HC                                                     | OSE FERRULE, .564"ID, 3/4"LM | NG                 |                  |                                                  |                                   |              |                 | 08/24/12     |
| <u>453</u>             |                                         | OV                                                     | VAL BRACE, .593 X 1.238"ID   |                    |                  |                                                  |                                   |              |                 | 12/15/03     |

Click on any part number to view part information screen

|                       |                         | G             | eneral Part Information    |         | v -         | 51          | Add to We | b Quo  | te / PO  |
|-----------------------|-------------------------|---------------|----------------------------|---------|-------------|-------------|-----------|--------|----------|
| Part Number           | N-20                    |               | Standard Box Qty           | 2       | 5           |             | ~         |        |          |
| Description           | N, OXY, B-SIZE, 9/16-18 | RH-INT        | Piece Weight               | C       | 0.0361 lbs  |             |           |        |          |
| Drawing Rev           | Α                       |               | Tariff Code                | 7       | 412.20      |             | 1         | (Aria) |          |
| <b>Retail Pricing</b> | \$0.050                 |               | UPC Number                 | 7       | 47252036554 |             |           | int    |          |
| Keywords              | CGA 022, NUT            |               | Unit of Measure            | E       | A           |             |           |        |          |
|                       |                         |               | Available to Ship (Clevela | ind) 1  | 637         |             |           |        |          |
|                       |                         |               | Available to Ship (Seattle | ) 5     | 50          | Sales Dr    | awing En  | large  | Image    |
|                       |                         |               | Cross References           |         | Collapse    |             |           |        | 1 Lines  |
| Reference Nu          | mber                    |               | Company Name               |         |             |             |           |        |          |
| 7                     |                         |               | WESTERN ENTERPRISES        |         |             |             |           |        |          |
|                       |                         |               | Open Sales Orders          |         |             |             |           |        |          |
| 1 2 3 >               | >>                      |               | Order History              |         | - Collapse  |             | 5         | 0 of 8 | 19 Lines |
| Superior Orde         | er Number               | Customer PO N | lumber I                   | Invoice | (           | Qty Pr      | rice      | Date   | ġ.       |
| 100001563             |                         | 600796        | 96 10227                   |         |             | 800         | 0.040     | 0 1    | 0/09/12  |
| 100001558             |                         | 600788        |                            | 102271  | 8           | 600         | 0.840     | 0 0    | 9/25/12  |
|                       |                         | (             | Quality Issues / Returns   |         | Collapse    |             |           |        | 3 Lines  |
| QCA ID                | Customer Name           |               |                            |         | Date Iss    | sued        | C         | losed  |          |
| 1009                  | Superior Products       |               |                            |         |             | 0           | 9/29/11 N | lo     |          |
| 601                   | Superior Products       |               |                            |         |             | 1           | 0/10/05 Y | es     |          |
| 599                   | Superior Products       |               |                            |         |             | 1           | 0/05/05 Y | es     |          |
|                       |                         |               | Special Quotes             |         | - Collapse  |             |           |        | 3 Lines  |
| Quote ID              | Customer Name           |               | Start<br>Date              |         |             | Date<br>Due | Status    | Qty    | Price    |
| 1009                  | Superior Products       |               | Superior Produ             | icts    |             | No          |           |        | 0.00     |
| 601                   | Superior Products       |               | Superior Products          |         |             | Yes         |           |        | 0.00     |

Parts information screen displays:

- Part number
- Description
- Retail pricing

- Availability
- Weight
- Tariff code
- UPC number
- Cross references
- Order history
   Quotes
- Quality issues

|                       |                              | Ge         | eneral Part Information                               |                                 | S Ado         | d to Web | Quot    | e/PO     |
|-----------------------|------------------------------|------------|-------------------------------------------------------|---------------------------------|---------------|----------|---------|----------|
| Part Number           | N-20                         |            | Standard Box Qty                                      | 25                              |               | ~        |         |          |
| Description           | N, OXY, B-SIZE, 9/16-18RH-IN | т          | Piece Weight                                          | 0.025                           |               |          |         |          |
| Drawing Rev           | A                            |            | TOUTER OF TOUCHER COA.022 6875 HEX B                  | LASS BRITE-OF Superio           |               | 10       | 6.23    |          |
| <b>Retail Pricing</b> | \$0.650                      | DWG YER W  | S HOSE NUL COTTO                                      | TO AND THE AND THE AND THE INC. |               |          | 11      |          |
| Keywords              | CGA 022, NUT                 | 10<br>10   | CARE DEED APPLO 1000000000000000000000000000000000000 | DO NOT SCALE                    |               |          |         |          |
|                       |                              |            | entering and a second                                 |                                 | ales Drav     | ving Enl | arge I  | mage     |
| 2                     |                              |            |                                                       |                                 |               |          |         | 1 Lines  |
| Reference Nu          | mber                         |            | .687                                                  |                                 |               |          |         |          |
| 7                     |                              |            | HEX                                                   |                                 |               |          |         |          |
|                       |                              |            |                                                       | TTTT 42                         |               |          |         |          |
| 1 2 3 >               | >>                           | 1000       | h h                                                   | 1                               |               | 50       | ) of 81 | 19 Lines |
| Superior Orde         | er Number                    | Customer P |                                                       |                                 | Price         | e        | Date    |          |
| 100001563             |                              | 600796     |                                                       | Later                           | 00            | 0.040    | 10      | 0/09/12  |
| 100001558             |                              | 600788     | VIII + ++                                             |                                 | 00            | 0.840    | 0       | 9/25/12  |
|                       |                              |            | tt ///                                                | # / L                           |               |          |         | 3 Lines  |
| QCA ID                | Customer Name                |            | 9/14/8km<br>CGA EL<br>CGA COL                         |                                 |               | CI       | osed    |          |
| 1009                  | Superior Products            |            | COM                                                   |                                 | 09/2          | 29/11 No | )       |          |
| 601                   | Superior Products            |            |                                                       |                                 | 10/1          | 10/05 Ye | 15      |          |
| 599                   | Superior Products            |            | ( Ø. AA THRU )                                        |                                 | 10/0          | 05/05 Ye | s       |          |
| Quote ID              | Customer Name                |            |                                                       | Collapse                        | Date<br>Due S | tatus    | Qty     | 3 Lines  |
| 1009                  | Superior Products            | -          | Superior Products                                     |                                 | No            |          |         | 0.00     |
| 601                   | Superior Products            |            | Superior Products                                     |                                 | Yes           |          |         | 0.00     |

Click "Sales Drawing" to display sales drawing/specifications of part

| 1              |                          |               | Seneral Part Information | 19.00  |              | •           | Add to Web  | Quote / PO   |
|----------------|--------------------------|---------------|--------------------------|--------|--------------|-------------|-------------|--------------|
| Part Number    | N-20                     |               | Standard Box Qty         |        | 25           |             | ~           |              |
| Description    | N, OXY, B-SIZE, 9/16-18R | H-INT         | Piece Weight             |        | 0.0361 lbs   |             |             |              |
| Drawing Rev    | A                        |               | Tariff Code              |        | 7412.20      |             | A           |              |
| Retail Pricing | \$0.650                  |               | UPC Number               |        | 747252036554 | 1           |             |              |
| Keywords       | CGA 022, NUT             |               | Unit of Measure          |        | EA           |             |             |              |
|                |                          |               | Available to Ship (Cleve | eland) | 1637         |             |             |              |
|                |                          |               | Available to Ship (Seat  | tle)   | 50           | Sales D     | rawing Enla | arge Image   |
|                |                          |               | Cross References         |        | - Collapse   | 1           |             | 1 Lines      |
| Reference Nu   | mber                     |               | Company Name             |        |              |             |             |              |
| 7              |                          |               | WESTERN ENTERPRISES      |        |              |             |             |              |
|                |                          |               | Open Sales Orders        |        |              |             |             |              |
| 1 2 3 >        | >>                       |               | Order History            |        | Collapse     |             | 50          | of 819 Lines |
| Superior Orde  | er Number                | Customer PO 1 | Number                   | Invoid | ce           | Qty I       | Price       | Date         |
| 100001563      |                          | 600796        |                          | 1022   | 782          | 800         | 0.040       | 10/09/12     |
| 100001558      |                          | 600788        |                          | 1022   | 718          | 600         | 0.840       | 09/25/12     |
| 1.00           |                          |               | Quality Issues / Returns |        | Collapse     |             |             | 3 Lines      |
| QCA ID         | Customer Name            |               |                          |        | Date Is      | sued        | Clo         | osed         |
| 1009           | Superior Products        |               |                          |        |              |             | 09/29/11 No | 1. C         |
| 601            | Superior Products        |               |                          |        |              |             | 10/10/05 Ye | s            |
| 599            | Superior Products        |               |                          |        |              |             | 10/05/05 Ye | 5            |
|                |                          |               | Special Quotes           |        | - Collapse   |             |             | 3 Lines      |
| Quote ID       | Customer Name            |               | Start<br>Date            |        |              | Date<br>Due | Status      | Qty Price    |
| 1009           | Superior Products        |               | Superior Pro             | ducts  |              | N           | 0           | 0.00         |
| 601            | Superior Products        |               | Superior Products        |        |              | Ye          | s           | 0.00         |

Click "Add to Web Quote" to add part to Pricing and Availability Web Quote/PO

| 1                      |                          |               | General Part Information  |        |             |       | Add to Wel  | o Quot  | te / PO  |
|------------------------|--------------------------|---------------|---------------------------|--------|-------------|-------|-------------|---------|----------|
| Part Number            | N-20                     |               | Standard Box Qty          |        | 25          |       | ~           |         |          |
| Description            | N, OXY, B-SIZE, 9/16-18R | H-INT         | Piece Weight              |        | 0.0361 lbs  |       |             |         |          |
| Drawing Rev            | Α                        |               | Tariff Code               |        | 7412.20     |       |             | 6.23    |          |
| Retail Pricing         | \$0.050                  |               | UPC Number                |        | 74725203655 | 4     |             | 11      |          |
| Keywords               | CGA 022, NUT             |               | Unit of Measure           |        | EA          |       |             |         |          |
|                        |                          |               | Available to Ship (Clevel | and)   | 1637        |       |             |         |          |
|                        |                          |               | Available to Ship (Seattl | e)     | 50          | Sales | Drawing En  | large l | Image    |
|                        |                          |               | Cross References          |        | - Collapse  |       |             |         | 1 Lines  |
| Reference Nu           | mber                     |               | Company Name              |        |             |       |             |         |          |
| 7                      |                          |               | WESTERN ENTERPRISES       |        |             |       |             |         |          |
|                        |                          |               | Open Sales Orders         |        |             |       |             |         |          |
| 1 2 3 >                | >>                       |               | Order History             |        | Collapse    |       | 5           | 0 of 8  | 19 Lines |
| Superior Orde          | er Number                | Customer PO 1 | Number                    | Invoic | e           | Qty   | Price       | Date    |          |
| 100001563              |                          | 600796        |                           | 10227  | /82         | 800   | 0.040       | 1       | 0/09/12  |
| 100001558              |                          | 600788        | 10227                     |        | 18          | 600   | 0.840       | 0       | 9/25/12  |
| 1                      |                          |               | Quality Issues / Returns  |        | Collapse    | ]     |             |         | 3 Lines  |
| QCA ID                 | Customer Name            |               |                           |        | Date I      | ssued | C           | losed   |          |
| 1009                   | Superior Products        |               |                           |        |             |       | 09/29/11 N  | o       |          |
|                        | Superior Products        |               |                           |        |             |       | 10/10/05 Ye | 85      |          |
|                        | Superior Products        |               |                           |        |             |       | 10/05/05 Ye | 85      |          |
|                        |                          |               | Special Quotes            |        | - Collapse  |       |             |         | 3 Lines  |
| Quote ID               | Customer Name            |               | Start<br>Date             |        |             | Date  | e<br>Status | Qty     | Price    |
| 1009 Superior Products |                          |               | Superior Products         |        |             |       | No          |         | 0.00     |
| 601                    | Superior Products        |               | Superior Products         |        |             | 2     | /es         |         | 0.00     |

Click "QCA ID" to view summary of quality control alert

#### Navigating Parts: Part Information Screen: Quality Control Alert

|       |                 |                                  |                    |         |            | Quality Issue /     | Deturn T     | nformation     |          |           |            |               |              |
|-------|-----------------|----------------------------------|--------------------|---------|------------|---------------------|--------------|----------------|----------|-----------|------------|---------------|--------------|
|       |                 | 10007                            |                    |         |            | Quality Issue /     | Leave De     | te             | 00/20/1  | 4         |            |               |              |
| QUAN  | lumber          | 10097                            |                    |         |            |                     | Issue Da     | ite            | 09/29/1  | 1         |            |               |              |
| Custo | mer             | Superior Proc                    | ducts              |         |            |                     | Closed       |                | NO       |           |            |               |              |
| Conta | ct              | ANNIE                            |                    |         |            |                     | Voided       |                | No       |           |            |               |              |
| Phone |                 | 409-735-55                       | 69                 |         |            |                     | Void Rea     | ison           |          |           |            |               |              |
| Email |                 | spiweb@superiorprod.com          |                    |         |            |                     | Unvoid F     | Reason         |          |           |            |               |              |
|       |                 |                                  |                    |         |            | Line                | e Items      |                |          |           | То         | tal Credit An | nt: \$962.00 |
|       |                 | Credit Re-                       |                    |         |            |                     |              |                |          |           | Restock    | Net Credit    | Credit       |
| Line  | Part            | Part Qty Req turning Invoice SO  |                    |         |            |                     |              |                |          |           | Charge     | Amt Each      | Memo         |
|       | NP-             | 10                               | 300                | Yes     | Yes        | 102119              |              | 10000145368    |          |           | 0          | 0.7           | 102125       |
| _2    | <u>C-5</u>      | 0                                | 50                 | Yes     | Yes        | 102119              |              | 100001453      |          |           | 0          | 0.9           | 102125       |
| _3    | <u>C-5</u>      | 1                                | 100                | Yes     | Yes        | <u>102119</u>       |              | 100001453      |          |           | 0          | 0.01          | 102125       |
| 4     | <u>S-3</u>      | 44                               | 550                | Yes     | Yes        | <u>102119</u>       |              | 100001453      |          |           | 0          | 0.5           | 102125       |
| _5    | <u>N-2</u>      | 0                                | 250                | Yes     | Yes        | 102119              |              | 100001453      |          |           | 0          | 0.8           | 102125       |
| _6    | 732             | 5                                | 1000               | Yes     | Yes        | <u>102119</u>       |              | 100001453      |          |           | 0          | 0.06          | 102125       |
| _7    | <u>N-2</u>      | 1                                | 225                | Yes     | Yes        | 102119              |              | 100001453      |          |           | 0          | 0.8           | 102125       |
|       |                 |                                  |                    |         |            | Customer C          | laims for    | · Line 1       |          |           |            |               |              |
| Reaso | ns Sale         | s / Customer                     | Service            |         |            |                     |              |                |          | Lot / Sei | rial       |               |              |
| Notes | Orde<br>parts   | er was duplica<br>s using our Uf | itedCustom<br>PS # | er is r | eturning p | oarts. Please credi | it their ac  | count per invo | ice 1021 | 19 (PO S  | SUP09 )    | Customer w    | vill return  |
|       |                 |                                  |                    |         |            | Engineering Dis     | sposition    | for Line 1     |          |           |            |               |              |
| Reaso | ns              |                                  |                    |         |            |                     |              |                |          | Qua       | ntity Actu | ally Returned | ł            |
| Notes | Retu            | Return to stock                  |                    |         |            |                     |              |                |          |           | Fo         | llow-up day   | s 15         |
|       |                 |                                  |                    |         |            | Status              | for Line     | 1              |          |           |            |               |              |
|       |                 | Parts                            | Evo                | lustia  |            | Corrective          |              | Customer       |          | Credit    | t          | QC            | CA           |
|       | Returned Action |                                  |                    |         | Action     |                     | Response Ser | nt             | Sent     |           | Clos       | sed           |              |
| Date  | 10/06/1         | 1                                |                    |         |            |                     | N/A 10/12/11 |                |          | )/12/11   |            |               |              |
| Init  | dmpauki         | dmpaukner N/A ajrieth            |                    |         |            |                     |              |                |          |           |            |               |              |

Quality Control Alert screen will display a summary of the quality control issue and the steps taken to resolve the issue

#### Navigating Parts

| Location<br>Ship To    | Superi<br>Superi<br>3786 F<br>Clevel | rior Produc<br>ior Produc<br>Ridge Rd.<br>and, OH 4 | cts<br>ts<br>4144 |                         | Go    | Credit S       | status<br>old To | Active<br>Superior P<br>3786 Ridg<br>Cleveland, | Products<br>e Rd.<br>, OH 44144 |          |                 |              |
|------------------------|--------------------------------------|-----------------------------------------------------|-------------------|-------------------------|-------|----------------|------------------|-------------------------------------------------|---------------------------------|----------|-----------------|--------------|
|                        | 2                                    |                                                     |                   |                         |       | Open Parts     |                  |                                                 | - Collapse                      |          |                 | 10 Lines     |
| Superior<br>Order Numb | er                                   | Customer<br>PO Numb                                 | r<br>er           | Customer Name           |       |                | Line             | Part<br>Number                                  | Qty<br>Open                     | Price    | Date<br>Ordered | Due<br>Date  |
| 1000015                |                                      | 6008                                                |                   | WAREHOUSE/              |       |                | (                | 5 <u>A-870</u>                                  | 3                               | X.07     | 10/23/12        | 10/29/12     |
| 1000015                |                                      | 6008                                                |                   | WAREHOUSE/              |       |                | 9                | 0 <u>C-2580</u>                                 |                                 | 4 X.10   | 10/23/12        | 10/29/12     |
|                        | -                                    |                                                     |                   |                         | Тор   | 5 Moving Par   | ts               |                                                 | - Collapse                      |          |                 |              |
| Part Number            | r                                    | Part I                                              | Descrip           | tion                    |       | Av             | erage            | Order Qty /                                     | Frequency                       |          | Last            | Order        |
| 3588                   |                                      |                                                     | HOSE F            | ERRULE, .564"ID, 3/4"L  | NG    | 35             | 6/1.4            | weeks                                           |                                 |          |                 | 10/17/12     |
| 453                    |                                      |                                                     | OVAL E            | BRACE, .593 X 1.238"ID  |       | 42             | 2 / 1.5          | weeks                                           |                                 |          |                 | 10/17/12     |
| 1 2 3                  | > >>                                 | >                                                   |                   |                         | All P | arts Ever Orde | red              |                                                 | - Collapse                      |          | 50              | of 722 Lines |
| Part Number            | r                                    | F                                                   | Part De           | scription               |       |                |                  |                                                 | Las                             | Date Shi | pped            |              |
| 3588                   |                                      | ł                                                   | HOSE F            | ERRULE, .564"ID, 3/4"LM | NG    |                |                  |                                                 |                                 |          |                 | 08/24/12     |
| <u>453</u>             |                                      | (                                                   | OVAL B            | RACE, .593 X 1.238"ID   |       |                |                  |                                                 |                                 |          |                 | 12/15/03     |

Click on any order number to review open orders for parts

#### Navigating Parts: Order Specific Information Screen

| Ord                             | er Speci          | fic Information        |                 |                                   |                  | Cu              | stomer Info | rmation   |         |           |        |         |
|---------------------------------|-------------------|------------------------|-----------------|-----------------------------------|------------------|-----------------|-------------|-----------|---------|-----------|--------|---------|
| SP Order Number                 | 100001            | 5                      |                 | Customer                          | Superi           | ior Products    |             |           |         |           |        |         |
| Cust PO Number                  | 6008              |                        |                 | Phone / Fax                       | 216-65           | 51-9400/216     | 6-651-4071  |           |         |           |        |         |
| Entered                         | 10/23/1           | .2                     |                 | Contact                           | MARK             |                 |             |           |         |           |        |         |
| How Ship<br>FOB                 | GROUN             | D<br>IGHT              |                 | Email Invoices                    | purcha           | asing@superi    | iorprod.com |           |         |           |        |         |
| Pricing                         | X1.5% (           | off Retail             |                 | Confirmation                      | purcha           | ising@superi    | orprod.com, | spiweb@   | superio | orprod.co | m      |         |
| Credit Status                   | Active            |                        |                 | Email                             |                  |                 |             |           |         |           |        |         |
|                                 |                   | Ship To                |                 |                                   |                  |                 | S           | old To    |         |           |        |         |
| SUPERIOR PROI                   | DUCTS             |                        |                 |                                   | SUPER            |                 | OUCTS       |           |         |           |        |         |
| 3786 RIDGE RO/                  | ٩D                |                        |                 | -                                 | 3786 R           | RIDGE ROA       | D           |           |         |           |        |         |
| CLEVELAND, O                    | 44144             | l.                     |                 |                                   | CLEVE            | ELAND, OF       | 44 14 4     |           |         |           |        |         |
|                                 |                   |                        |                 |                                   |                  |                 |             |           |         |           |        |         |
|                                 |                   |                        | Shippi          | ng Instructio                     | <b>ns</b> (for t | his order)      |             |           |         |           |        |         |
| *PLEASE DO NOT BU               | ILK PACK          | (PARTS*                |                 | -                                 |                  |                 |             |           |         |           |        |         |
| Total Val: \$2726.27            | Left O            | pen: \$605.49          |                 | Line It                           | ems              |                 | Show Detai  |           |         | Order     | Confim | ation ᢖ |
|                                 |                   |                        | Shipped &       |                                   | Ship             | pping Today     |             |           |         |           |        |         |
| Line Part Number                |                   | Order Qty              | Invoiced        | Open                              | (No              | t Invoiced)     | Due Date    | Price     |         | Open \$   | 1      | Disc    |
| 1 <u>624</u>                    |                   | 150                    | <u>15</u>       | 0                                 | 0                | (               | 0 10/24/1   | 2         | 🗙 )0    |           | 0.00   | 0.00    |
| 2 <u>A-334</u>                  |                   | 50                     | 5               | 0                                 | 0                | (               | 0 10/24/1   | 2         | × 52    |           | 0.00   | 0.00    |
|                                 |                   |                        |                 | Invoices fo                       | or Line 1        | L               |             |           |         |           |        |         |
| SP Order Bill of<br>Line Lading | Ship<br>Date<br>1 | Ship<br>Qty<br>0/23/12 | Invoice<br>Date | Invoice<br>Number<br>3/12 1022839 | Ca<br>8 UP       | irrier<br>25GRN |             | Tracking  | Numb    | er        |        |         |
|                                 | 1                 | 0,20,12                | 1072            | 0, 12 <u>1022000</u>              | <u> </u>         | 0000            |             | 12 10 10. |         |           |        |         |

Clicking on any order number in the Parts screen will display open order information such as pricing and tracking number for shipping status of parts

**Phone:** 800-651-9490

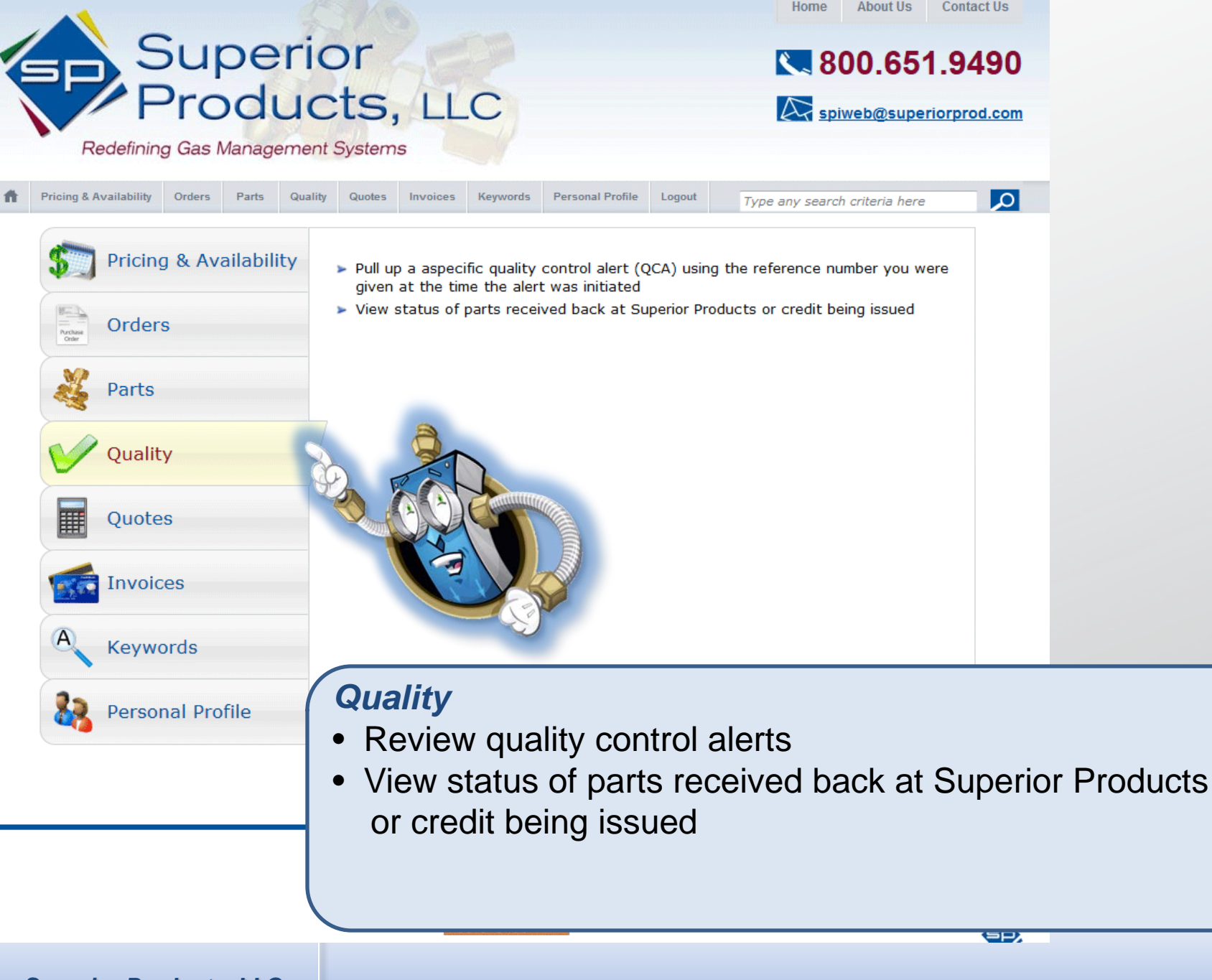

Superior Products, LLC

Phone: 800-651-9490

Email: <a href="mailto:spiweb@superiorprod.com">spiweb@superiorprod.com</a>

#### Navigating **Quality**

| Location Superior I<br>Ship To Superior P<br>3786 Ridg<br>Cleveland, | Products<br>Products<br>e Rd.<br>, OH 44144 | Go Credit Status Active<br>Sold To Superior<br>3786 Rid<br>Clevelar | Products<br>dge Rd.<br>nd, OH 44144 |           |                |
|----------------------------------------------------------------------|---------------------------------------------|---------------------------------------------------------------------|-------------------------------------|-----------|----------------|
|                                                                      |                                             | Open Quality Issues / Returns                                       | - Collapse                          |           | 6 Lines        |
| QCA Number                                                           | Customer Name                               | ·                                                                   | Date Issued                         | Da        | ays Open       |
| <u>995</u>                                                           | WAREHOUSE/                                  |                                                                     |                                     | 07/22/11  | 61             |
| <u>973</u>                                                           | WAREHOUSE/                                  |                                                                     |                                     | 03/07/11  | 98             |
| <u>950</u>                                                           | WAREHOUSE/                                  |                                                                     |                                     | 10/07/10  | 49             |
| <u>923</u>                                                           | WAREHOUSE/                                  |                                                                     |                                     | 04/30/10  | 09             |
| <u>894</u>                                                           | WAREHOUSE/                                  |                                                                     |                                     | 11/19/09  | 71             |
| 827                                                                  | WAREHOUSE/                                  |                                                                     |                                     | 12/02/08  | 23             |
| 1 2 > >>                                                             |                                             | Closed Quality Issues / Returns                                     | - Collapse                          |           | 50 of 78 Lines |
| QCA Number                                                           | Customer Name                               |                                                                     |                                     | Date Issu | ed             |
| <u>105</u>                                                           | WAREHOUSE/                                  |                                                                     |                                     | 08/23/12  |                |
| <u>104</u>                                                           | WAREHOUSE/                                  |                                                                     |                                     | 07/17/12  |                |
| <u>104</u>                                                           | WAREHOUSE/                                  |                                                                     |                                     | 07/13/12  |                |

Parts screen displays a list of:

- Open quality issues
- Closed quality issues

#### Navigating **Quality**

| Location Supe<br>Ship To Supe<br>3786<br>Cleve | erior Products<br>rior Products<br>Ridge Rd.<br>eland, OH 44144 | Credit Status Active<br>Sold To Superior<br>3786 Rio<br>Clevelan | Products<br>lge Rd.<br>d, OH 44144 |            |                |
|------------------------------------------------|-----------------------------------------------------------------|------------------------------------------------------------------|------------------------------------|------------|----------------|
|                                                |                                                                 | Open Quality Issues / Returns                                    | - Collapse                         |            | 6 Lines        |
| QCA Number                                     | Customer Name                                                   |                                                                  | Date Issued                        | Day        | /s Open        |
| <u>995</u>                                     | WAREHOUSE/                                                      |                                                                  |                                    | 07/22/11   | 61             |
| <u>973</u>                                     | WAREHOUSE/                                                      |                                                                  |                                    | 03/07/11   | 98             |
| <u>950</u>                                     | WAREHOUSE/                                                      |                                                                  |                                    | 10/07/10   | 49             |
| <u>923</u>                                     | WAREHOUSE/                                                      |                                                                  |                                    | 04/30/10   | 09             |
| <u>894</u>                                     | WAREHOUSE/                                                      |                                                                  |                                    | 11/19/09   | 71             |
| <u>827</u>                                     | WAREHOUSE/                                                      |                                                                  |                                    | 12/02/08   | 23             |
| 1 2 > >>                                       |                                                                 | Closed Quality Issues / Returns                                  | - Collapse                         |            | 50 of 78 Lines |
| QCA Number                                     | Customer Name                                                   |                                                                  |                                    | Date Issue | ed             |
| <u>105</u>                                     | WAREHOUSE/                                                      |                                                                  |                                    | 08/23/12   |                |
| <u>104</u>                                     | WAREHOUSE/                                                      |                                                                  |                                    | 07/17/12   |                |
| <u>104</u>                                     | WAREHOUSE/                                                      |                                                                  |                                    | 07/13/12   |                |

Clicking any QCA Number allows you to view a status update for open quality issues and a summary of the issue and resolution to closed quality issues Navigating Quality: Quality Control Alert

|                       |                       |               |               |          |            | Quality Issue /     | Return I           | nformation     |            |              |            |               |              |
|-----------------------|-----------------------|---------------|---------------|----------|------------|---------------------|--------------------|----------------|------------|--------------|------------|---------------|--------------|
| QCA N                 | umber                 | 10097         |               |          |            |                     | Issue Da           | te             | 09/29/11   |              |            |               |              |
| Custor                | ner                   | Superior Pro  | ducts         |          |            |                     | Closed             |                | No         |              |            |               |              |
| Conta                 | t                     | ANNIE         |               |          |            |                     | Voided             |                | No         |              |            |               |              |
| Phone                 |                       | 409-735-55    | 69            |          |            |                     | Void Rea           | son            |            |              |            |               |              |
| Email                 |                       | spiweb@sup    | eriorprod.com |          |            |                     | Unvoid R           | eason          |            |              |            |               |              |
|                       |                       |               |               |          |            | Line                | Items              |                |            |              | То         | tal Credit An | nt: \$962.00 |
|                       |                       |               |               | Credit   | Re-        |                     |                    |                |            |              | Restock    | Net Credit    | Credit       |
| Line                  | Part                  | (             | Qty           | Req      | turning    | Invoice             |                    | SO             |            |              | Charge     | Amt Each      | Memo         |
| 1                     | NP-                   | <u>10</u>     | 300           | Yes      | Yes        | 102119              |                    | 10000145368    |            |              | 0          | 0.7           | 102125       |
| 2                     | <u>C-5</u>            | <u>)</u>      | 50            | Yes      | Yes        | 102119              |                    | 100001453      |            |              | 0          | 0.9           | 102125       |
| 3                     | <u>C-5</u>            | L             | 100           | Yes      | Yes        | 102119              |                    | 100001453      |            |              | 0          | 0.01          | 102125       |
| 4                     | <u>S-34</u>           | 14            | 550           | Yes      | Yes        | 102119              |                    | 100001453      |            |              | 0          | 0.5           | 102125       |
| 5                     | N-2                   | <u>)</u>      | 250           | Yes      | Yes        | 102119              |                    | 100001453      |            |              | 0          | 0.8           | 102125       |
| 6                     | 732                   | 5             | 1000          | Yes      | Yes        | 102119              |                    | 100001453      |            |              | 0          | 0.6           | 102125       |
| 7                     | N-2                   | <u>1</u>      | 225           | Yes      | Yes        | 102119              |                    | 100001453      |            |              | 0          | 0.8           | 102125       |
|                       |                       |               |               |          |            | Customer C          | laims for          | Line 1         |            |              |            |               |              |
| Reaso                 | n <mark>s</mark> Sale | s / Customer  | Service       |          |            |                     |                    |                |            | Lot / Sei    | rial       |               |              |
| Notes                 | Orde                  | r was duplica | atedCustom    | er is r  | eturning p | oarts. Please credi | t their ac         | count per invo | ice 102119 | ( PO S       | SUP09 )    | Customer w    | vill return  |
|                       | parts                 | using our U   | PS #          |          |            |                     |                    |                |            |              |            |               |              |
|                       |                       |               |               |          |            | Engineering Dis     | position           | for Line 1     |            |              |            |               |              |
| Reaso                 | ns                    |               |               |          |            |                     |                    |                |            | Qua          | ntity Actu | ally Returned | ł            |
| Notes                 | Return to stock       |               |               |          |            |                     |                    |                | Fo         | llow-up days | s 15       |               |              |
|                       | Sta                   |               | Status        | for Line | 1          |                     |                    |                |            |              |            |               |              |
|                       |                       | Parts         | Evo           | lustia   | -          | Corrective          |                    | Customer       |            | Credi        | t          | QC            | CA           |
|                       | R                     | eturned       | EVa           | iuatio   |            | Action              | Response Sent Sent |                |            |              | Clos       | sed           |              |
| Date                  | 10/06/1               | l             |               |          |            |                     | N/A 10/12/11       |                |            |              |            |               |              |
| Init dmpaukner N/A aj |                       |               |               | ajrie    | th         |                     |                    |                |            |              |            |               |              |

Quality Control Alert screen will display a summary of the quality control issue and the steps taken to resolve the issue

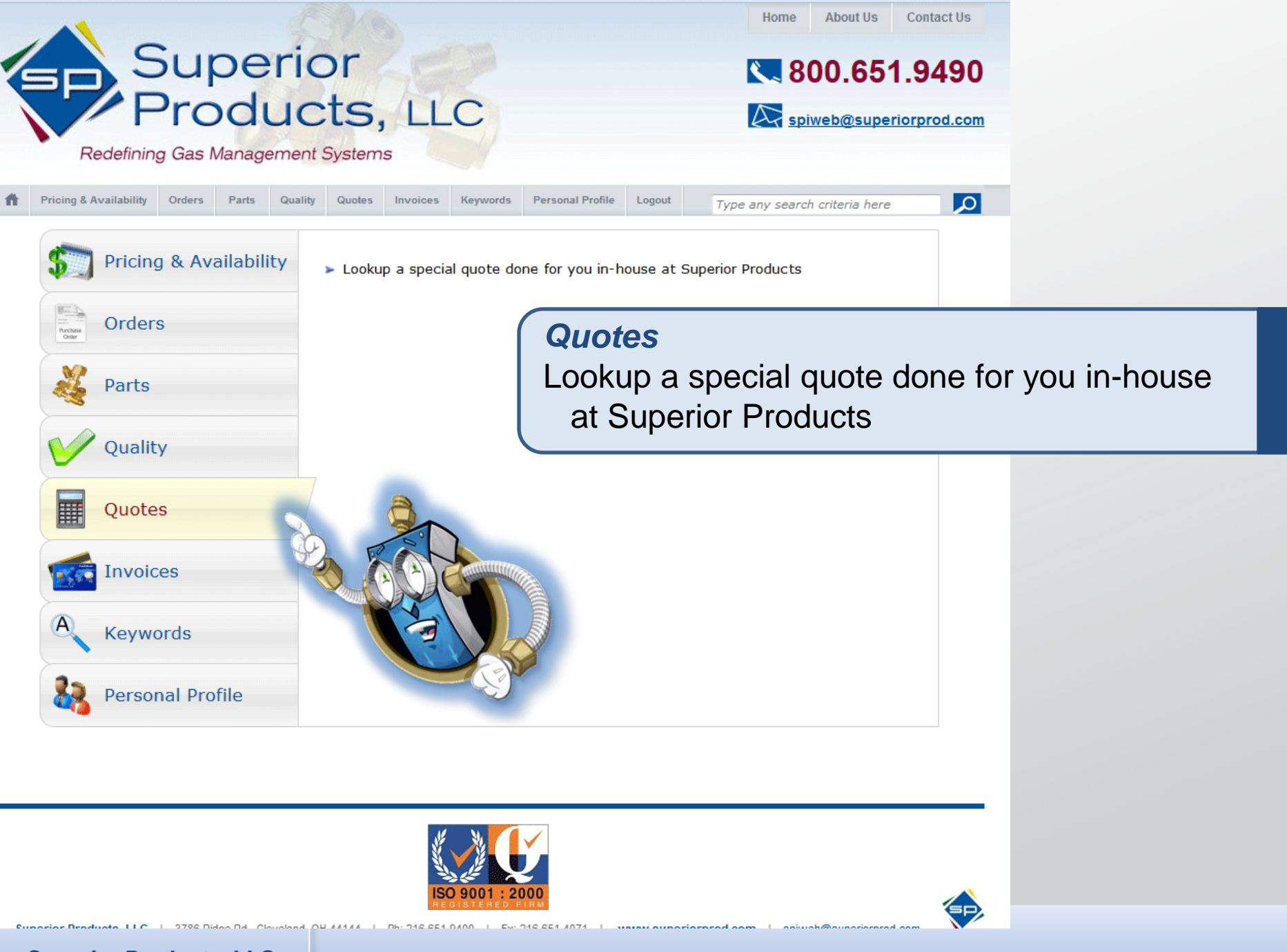

Superior Products, LLC

Phone: 800-651-9490

www.superiorprod.com

Email: <a href="mailto:spiweb@superiorprod.com">spiweb@superiorprod.com</a>

#### Navigating **Quotes**

| Locatio      | Superior Products                     | Go          | Credit Stat | us Ac     | tive             |                        |                      |          |          |
|--------------|---------------------------------------|-------------|-------------|-----------|------------------|------------------------|----------------------|----------|----------|
| Ship T       | O Superior Products                   |             | Sold        | To Su     | uperior          | Products               |                      |          |          |
|              | 3786 Ridge Rd.<br>Cleveland, OH 44144 |             |             | 37<br>Cli | 86 RIC<br>evelan | ige Ka.<br>d. OH 44144 |                      |          |          |
|              |                                       |             |             |           |                  |                        |                      |          |          |
|              |                                       | Open Spec   | ial Quotes  |           |                  | - Collaps              | e                    |          | 2 Lines  |
| Quote        |                                       |             | Quote       | Days      | 1                | Follow-Up              |                      |          |          |
| ID           | Customer Name                         |             | Date        | Open      | I                | Date                   | Part                 |          | Qty      |
| <u>940</u> ′ | Superior Products                     |             | 10/10/12    |           | 16               | 11/09/12               | <u>GMA-SM-540-05</u> |          | 1        |
|              |                                       |             |             |           |                  |                        | GMA-SM-510-05        |          | 1        |
| 1 2          | 3 > >>                                | Inactive Sp | ecial Quote | s         |                  | - Collaps              | e                    | 50 of 23 | 46 Lines |
| Quote        |                                       |             | Date        |           |                  |                        |                      |          |          |
| ID           | Customer Name                         |             | Sent        |           | Status           | s Part                 |                      | Qty      |          |
| <u>880</u>   | Superior Products                     |             | 00/0        | 00/00     | Void             | <u>N-2</u>             | <u>)</u>             |          | 15650    |
|              |                                       |             |             |           |                  | 732                    | 5                    |          | 18400    |

Clicking any quote number will take you to the Quote Information screen

#### Navigating Quotes: Specific Quote Information

|               |              |                              | Quote In               | formation       |         |                     |     |       |         |
|---------------|--------------|------------------------------|------------------------|-----------------|---------|---------------------|-----|-------|---------|
| Quote Numb    | oer g        | 940                          |                        | Terms           | N30     |                     |     |       |         |
| Stared, Due   | :            | 10/10/12, 10/15/12           |                        | FOB             |         |                     |     |       |         |
| Date Sent     | :            | 10/10/12                     |                        | Lead Time       | 2 Weeks | 3                   |     |       |         |
| Follow-Up D   | ate :        | 11/09/12                     |                        | Status / Reason | Open    |                     |     |       |         |
|               |              |                              | Custon                 | ner Info        |         |                     |     |       |         |
| Customer      |              | Superior Products            |                        |                 | Addr    | 3786 Ridge Road     |     |       |         |
| Contact       |              | Jeff                         |                        |                 |         | Cleveland, OH 44144 |     |       |         |
| Ph / Fx / Em  | nail         | 216-651-9400/216-651-4071/sp | piweb@superiorprod.com |                 |         |                     |     |       |         |
|               |              |                              | No                     | tes             |         |                     |     |       |         |
| Internal Note | es           |                              |                        |                 |         |                     |     |       |         |
| Reason Note   | es           |                              |                        |                 |         |                     |     |       |         |
|               |              |                              | Line                   | Items           |         |                     |     |       | 2 Lines |
| Line          | Part         |                              | Desc                   |                 |         |                     | Qty | Price |         |
| 1             | <u>GMA-S</u> | M-540-05                     | SIMPLEX HEADER,5 CYL,  | CGA-540         |         |                     |     | 1     | 1.88    |
| 2             | GMA-S        | M-510-05                     | SIMPLEX HEADER,5 CYL,  | CGA-510         |         |                     |     | 1     | 6.04    |

Clicking any quote number will take you to the Quote Information screen and allow you to view quote details

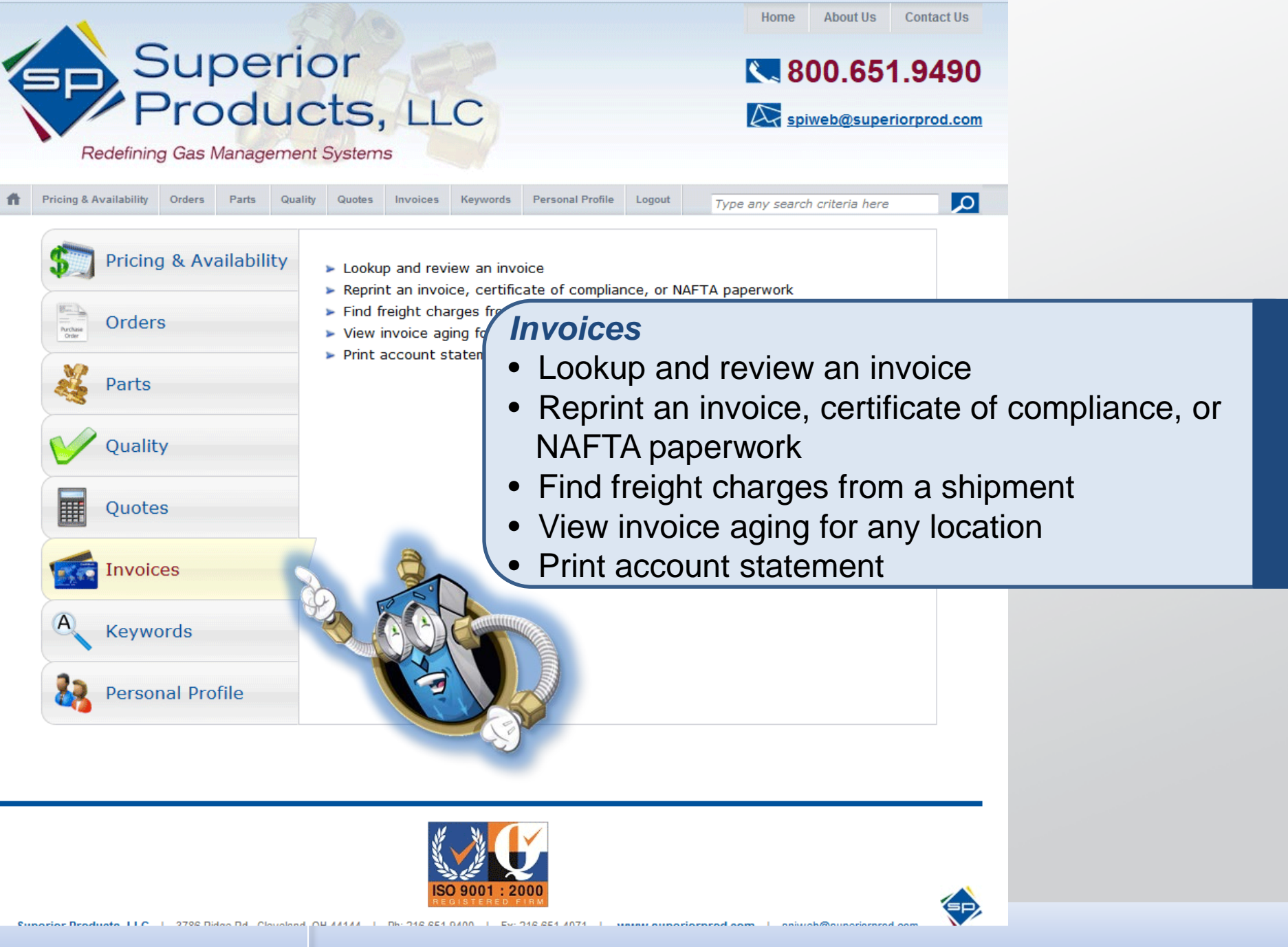

Superior Products, LLC

Phone: 800-651-9490

www.superiorprod.com

Email: <a href="mailto:spiweb@superiorprod.com">spiweb@superiorprod.com</a>

#### Navigating Invoices

| Location<br>Ship To | Superior Products<br>Superior Products<br>3786 Ridge Rd.<br>Cleveland, OH 44 | 3<br>3<br>144  |                      | Go      | Credit Status<br>Sold To | Active<br>Superior Pro<br>3786 Ridge<br>Cleveland, 0 | oducts<br>Rd.<br>OH 44144 | Ŷ                   |                 |
|---------------------|------------------------------------------------------------------------------|----------------|----------------------|---------|--------------------------|------------------------------------------------------|---------------------------|---------------------|-----------------|
|                     |                                                                              |                |                      |         | Invoice Aging            |                                                      | - Collapse                | Statement           | of Account 🐋    |
| Date Accou          | unt Opened                                                                   | 06/21          | /96 Credit Limit     |         | 1.00 Terms               |                                                      | NET 30 DAYS               |                     |                 |
| Current Ba          | lance                                                                        | -              | .33 Last Payment Amt | :       | 2017 Check Date          | 9                                                    | 10/22/                    | 12 Avg Days to Pay  | 3               |
| High Limit          |                                                                              |                | 1.00 High A/R        |         | 2011 Outstanding         | g NSFs                                               | 0.                        | 00 Number of NSF Ch | necks 0         |
| 0                   |                                                                              |                | 30                   |         | 60                       |                                                      | 9(                        | 0                   |                 |
|                     |                                                                              | <del>.</del> 3 |                      |         |                          |                                                      | 97                        |                     |                 |
| Invoice             |                                                                              |                | Superior Order Numb  | er      | Invoice Date             |                                                      | Va                        | alue                |                 |
| <u>102283</u>       |                                                                              |                | 100001567            |         |                          |                                                      | 10/23/12                  |                     | .78             |
| <u>102283</u>       |                                                                              |                | 100001564            |         |                          |                                                      | 10/22/12                  |                     |                 |
| 1 2 3               | > >>                                                                         |                | Shi                  | ipped 8 | A Invoiced (Last 60 D    | ays)                                                 | - Collapse                | 5                   | 50 of 666 Lines |
|                     |                                                                              |                |                      | Cus     | stomer                   | Date                                                 | Part                      |                     |                 |
| Customer N          | Name                                                                         |                | Invoice              | PO      | Number                   | Shipped                                              | Number                    | Shipped E           | 3/O Price       |
| Superior Pro        | oducts                                                                       |                | <u>102285</u>        | 422     | 24                       | 10/25/1                                              | 2 <u>GMF-3212</u>         | 10                  | 0 20            |

Invoices screen displays:

- Account history
- Account terms and credit information
- Accounts payable/Accounts receivable analysis

From the invoice screen, you can print your Statement of Account

#### Navigating Invoices

| Location      | Superior Products | 3                     | Go      |             | Credit Status | Active       |                              |                 |            |       |
|---------------|-------------------|-----------------------|---------|-------------|---------------|--------------|------------------------------|-----------------|------------|-------|
| Ship To       | Superior Products | 3                     |         |             | Sold To       | Superior Pro | oducts                       |                 |            |       |
|               | 3786 Ridge Rd.    |                       |         |             |               | 3786 Ridge   | Rd.                          |                 |            |       |
|               | Cleveland, OH 44  | .144                  |         |             |               | Cleveland, C | DH 44144                     |                 |            |       |
|               |                   |                       |         |             |               |              |                              |                 |            |       |
|               |                   |                       |         | Invoice     | Aging         |              | <ul> <li>Collapse</li> </ul> | Statemen        | t of Accou | nt 🚮  |
| Date Acco     | unt Opened        | 06/21/96 Credit Limit |         | .0          | 0 Terms       | I            | NET 30 DAYS                  |                 |            |       |
| Current Ba    | alance            | .33 Last Paymer       | nt Amt  | .7          | 8 Check Date  |              | 10/22/12                     | Avg Days to Pay |            | -     |
| High Limit    | :                 | .00 High A/R          |         |             | 4 Outstanding | ) NSFs       | 0.00                         | Number of NSF C | hecks      | 0     |
| 0             |                   | 30                    |         | 6           | 0             |              | 90                           |                 |            |       |
|               |                   |                       |         |             |               |              | 97                           |                 |            |       |
| Invoice       |                   | Superior Order        | Number  | I           | nvoice Date   |              | Valu                         | le              |            |       |
| <u>102283</u> |                   | 100001567             |         |             |               |              | 10/23/12                     |                 |            | .78   |
| <u>102283</u> |                   | 100001564             |         |             |               |              | 10/22/12                     |                 |            | 85    |
| 122           | > >>              |                       | Shipped | l & Invoice | d (Last 60 D  | ays)         | - Collapse                   |                 | 50 of 666  | Lines |
|               |                   |                       | С       | Customer    |               | Date         | Part                         |                 |            |       |
| Customer      | Name              | Invo                  | ice P   | O Number    |               | Shipped      | Number                       | Shipped         | B/O Pric   | e     |
| Superior Pr   | oducts            | 102                   | 285 4   | 224         |               | 10/25/1      | 2 <u>GMF-3212</u>            | 10              | 0          | 20    |

Clicking an invoice number will take you to the Invoice Information screen

#### Navigating Invoices: Invoice Information Screen

| 📬 In  | nvoice 🚽 N/    | AFTA paperwork |         |         | I            | nvoice  |              |              |                     |                    | Gertificate of | Compliance |
|-------|----------------|----------------|---------|---------|--------------|---------|--------------|--------------|---------------------|--------------------|----------------|------------|
| Invoi | ice            | 1022           | C       | ustomer | Superior Pro | ducts   |              |              | F                   | Reason             |                |            |
| SP O  | rder Number    | 100001567      | Pr      | ricing  | 5% off R     | tetall  |              |              | 1                   | fax %, Amt         |                |            |
| Cust  | PO Number      | 60080          | Te      | erms    | NET 30 DAY   | 'S      |              |              | F                   | reight             | \$0.00         |            |
| Enter | red            | 10/26/12       | H       | ow Ship | GROUND       |         |              |              | T                   | Net Invoice        | \$\$5.10       |            |
| Shipp | ped            | 10/26/12       | FO      | OB      | NO FREIGH    | Г       |              |              | C                   | Cartons / W        | t 1            |            |
| Invoi | iced           | 10/26/12       | Ci      | arrier  | UPSGRN       |         |              |              | F                   | reight Bill        | 1Z4046960350   | 387        |
| 1     |                | Ship 1         | Го      |         |              |         |              |              |                     | Sold To            |                |            |
| SU    | PERIOR PRO     | DUCTS          |         |         |              | SUPE    | RIOR         | PRO          | DUCTS               |                    |                |            |
| 378   | 6 RIDGE RO     | AD             |         |         |              | 3786    | RIDG         | E RO         | AD                  |                    |                |            |
| CLI   | EVELAND, O     | H 44 14 4      |         |         |              | CLE     | /ELAN        | D, O         | 144144              |                    |                |            |
|       |                |                |         |         | Lin          | e Items |              |              |                     |                    |                | 5 Lines    |
| Line  | Part<br>Number | Order<br>Qty   | Shipped | Open    | Price        |         | Stock<br>UOM | Price<br>UOM | Discount<br>Percent | Discount<br>Amount | Total          | Lots       |
| 1     | A-870          | 3              | 0 30    | (       | D            | .=_700  | EA           | EA           | 0.00                | 0.00               | .10            |            |
| 2     | C-2580         | 1              | 4 4     | (       | D            | 1 1000  | EA           | EA           | 0.00                | 0.00               | .40            |            |
| 3     | EZ-S-344       |                | 5 5     | (       | D            |         | EA           | EA           | 0.00                | 0.00               | 50             |            |
| 4     | NP-193         | 2              | 2 0     | 2       | 2            |         | EA           | EA           | 0.00                | 0.00               |                |            |
| 5     | QCT-100        | 1              | 0 0     | 1(      | 0            | 600     | EA           | EA           | 0.00                | 0.00               |                |            |

Invoice information screen displays:

- Shipping information
- Order information
- Invoice summary

#### Navigating Invoices: Invoice Information Screen

| n In  | nvoice 🚽 N/    | AFTA paperwork |         |         | I            | nvoice  |              |              |                     |                    | Certificate of | Compliance |
|-------|----------------|----------------|---------|---------|--------------|---------|--------------|--------------|---------------------|--------------------|----------------|------------|
| Invo  |                | 1022           | Cu      | istomer | Superior Pro | ducts   |              |              | F                   | leason             | <b></b>        |            |
| SP C  | ler Numbe      | 100001567      | Pri     | lcing   | 5% off F     | Retail  |              |              | 1                   | ax %, Amt          |                |            |
| Cust  | PO Number      | 60080          | Te      | rms     | NET 30 DAY   | rs      |              |              | F                   | reight             | \$0.00         |            |
| Enter | red            | 10/26/12       | Ho      | w Ship  | GROUND       |         |              |              | r                   | let Invoice        | \$\$5.10       |            |
| Shipp | ped            | 10/26/12       | FC      | )B      | NO FREIGH    | Т       |              |              | C                   | Cartons / W        | t 1            |            |
| Invoi | iced           | 10/26/12       | Ca      | irrier  | UPSGRN       |         |              |              | F                   | reight Bill        | 1Z4046960350   | 387        |
|       |                | Ship To        | )       |         |              |         |              |              |                     | Sold To            |                |            |
| SU    | PERIOR PRO     | DUCTS          |         |         |              | SUPE    | RIOR         | PRO          | OUCTS               |                    |                |            |
| 378   | 6 RIDGE RO     | AD             |         |         |              | 3786    | RIDG         | E RO         | ٩D                  |                    |                |            |
| CLI   | EVELAND, O     | H 44 144       |         |         |              | CLEV    | /ELAN        | D, O         | 144144              |                    |                |            |
|       |                |                |         |         | Lin          | e Items |              |              |                     |                    |                | 5 Lines    |
| Line  | Part<br>Number | Order<br>Qty   | Shipped | Open    | Price        |         | Stock<br>UOM | Price<br>UOM | Discount<br>Percent | Discount<br>Amount | Total          | Lots       |
| 1     | A-870          | 30             | 30      | (       | D            | 2700    | EA           | EA           | 0.00                | 0.00               | .10            |            |
| 2     | C-2580         | 4              | 4       | (       | o            | 1 1000  | EA           | EA           | 0.00                | 0.00               | .40            |            |
| 3     | EZ-S-344       | 5              | 5       | (       | D            |         | EA           | EA           | 0.00                | 0.00               | 50             |            |
| 4     | NP-193         | 22             | 0       | 2       | 2            |         | EA           | EA           | 0.00                | 0.00               |                |            |
| 5     | QCT-100        | 10             | 0       | 10      | D            | 600     | EA           | EA           | 0.00                | 0.00               | .20            |            |

From the Invoice information screen you can reprint

- Invoice
- NAFTA Paperwork
- Certificate of Compliance

Phone: 800-651-9490

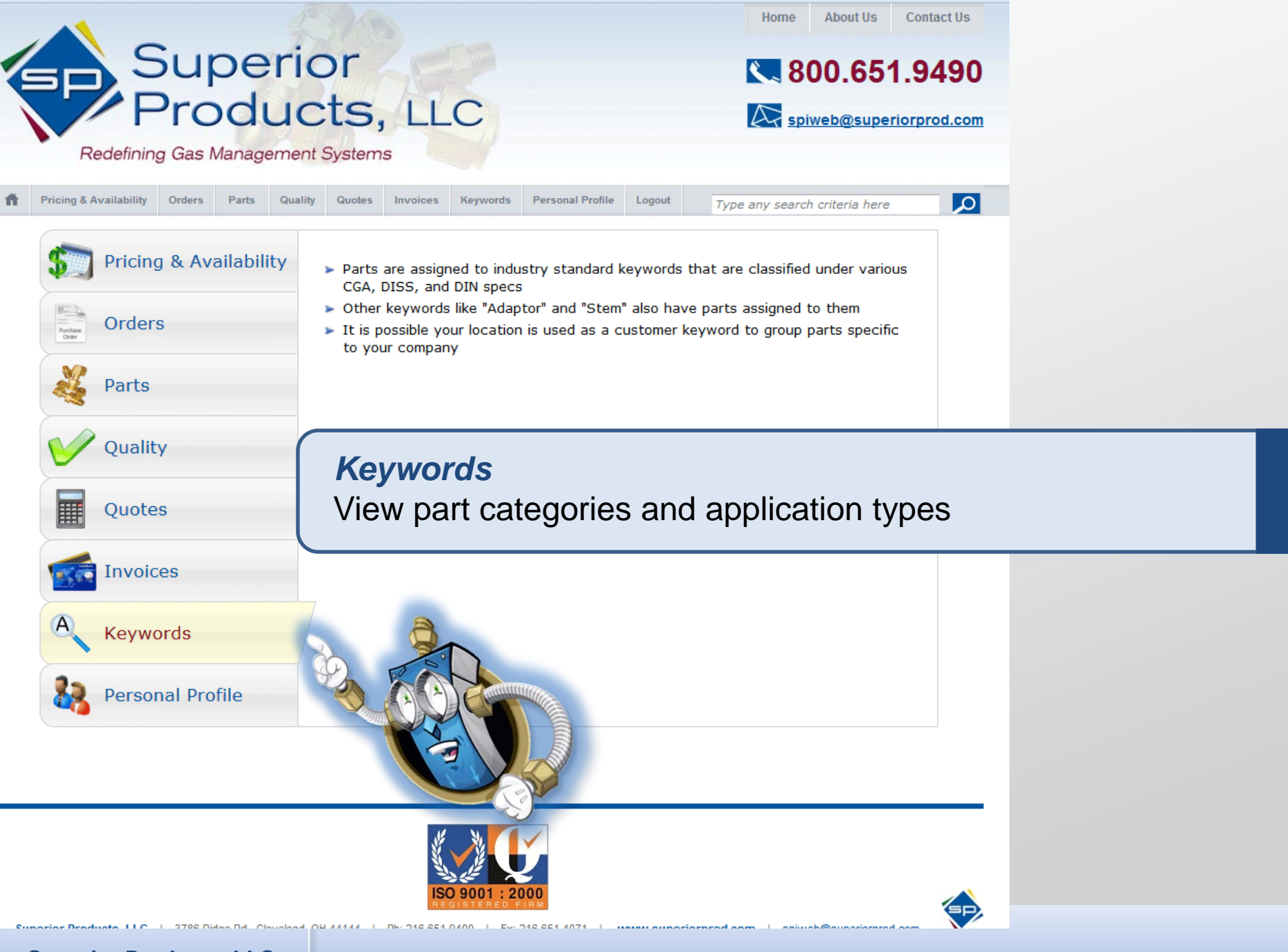

Superior Products, LLC

Phone: 800-651-9490

www.superiorprod.com

Email: <a href="mailto:spiweb@superiorprod.com">spiweb@superiorprod.com</a>

#### Navigating Keywords

|                |                            |                  |               |                 |                   |              | _ |
|----------------|----------------------------|------------------|---------------|-----------------|-------------------|--------------|---|
|                | Cylinder C                 | onnections       |               | - Col           | lapse             | 38 Keywords  | s |
| Keyword        | Gas                        |                  | PSI           | Outlet          | Inlet             | RH<br>LH     |   |
| <u>CGA 170</u> | NON-CORROSIVE GAS, SMALL C | YLINDER          | 3000 PSI      | 9/16-18" UNF-2/ | A EXT 9/16-18" UI | NF-2B INT RH | ſ |
| <u>CGA 180</u> | NON-CORROSIVE GAS, SMALL C | YLINDER          | 3000 PSI      | 5/8"-18 UNF-2A  | EXT 5/8"-18 UN    | F-2B INT RH  | Ē |
|                | Low-Press                  | sure Welding Hos | e Connections | - Col           | lapse             | 12 Keyword   | s |
|                |                            |                  |               |                 |                   | RH           |   |
| Keyword        | Gas                        | PSI              | Thre          | ead             | Size              | LH           |   |
| <u>CGA 020</u> | OXYGEN                     | 200 PS           | SI 3/8        | "-24 UNF        | "A" SIZE          | RH           |   |
| CGA 021        | FUEL GAS                   | 200 PS           | SI 3/8        | "-24 UNF        | "A" SIZE          | LH           |   |
| CGA 022        | OVYCEN                     | 200.05           | I 0/1         | 6               |                   |              |   |

**Cryogenic Connections** 

Pin-Indexed Yoke Connections

Low-Pressure Medical Hose Connections

- Parts are assigned to industry standard keywords that are classified under various CGA, DISS, and DIN specs
  - Other keywords like "Adaptor" and "Stem" also have parts assigned to them
- It is possible your location is used as a customer keyword to group parts specific to your company

| DISS 1060-A | HELIUM OR HELIUM / OXYGEN MIXTURES | 200 PS1    | 3/4"-16 UNF | RH          |
|-------------|------------------------------------|------------|-------------|-------------|
|             | General Keywords                   | - Collapse |             | 27 Keywords |
| Keyword     |                                    |            |             |             |
| ADAPTOR     |                                    |            |             |             |
| BRACE       |                                    |            |             |             |
| BULK        |                                    |            |             |             |
|             | Customer Specific Parts            | - Collapse |             | 1 Keyword   |
| Keyword     |                                    |            |             |             |
| SPL-WLD     |                                    |            |             |             |
|             |                                    |            |             |             |

Gas

Gas

OXYGEN

Gas

REFRIGERANT GASES

REFRIGERANT GASES

COVOCENTO INFOT CACEC

SPECIAL GAS MIXTURES

NITROUS OXIDE

CO2 / OXYGEN MIXTURE W/ CO2 NOT OVER 7%

HEITLIM / OXYGEN MIXTURE W/ HEITLIM NOT OVER 80%

Keyword

CGA 165

CGA 182

CCA 205

Keyword

CGA 870 CGA 880

008 427

Keyword

**DISS 1020-A** 

DISS 1040-A

#### Navigating Keywords

| Keyword<br>CGA 170<br>CGA 180<br>Keyword<br>CGA 020<br>CGA 021<br>CGA 022<br>Keyword<br>CGA 182<br>CGA 182<br>CGA 182 | Cas<br>NON-CORROSI<br>NON-CORROSI<br>Gas<br>OXYGE<br>FUEL C<br>OXYGE<br>Gas<br>REFRIC<br>REFRIC | Keyword       Gas         CGA 170       NON-CORROSIVE GAS, SMALL CYLINDER         Part       Description         MN-049.9       CHROME INLET NUT, CGA-170         MNP-101       CHROME INLET NUT, CGA-170         NNN-101-18       CHROME INLET NIPPLE, CGA-170         NA-4955       INLET NUT, CGA-170         N-101       SS INLET NUT, CGA-170         NP-101       SS INLET NUT, CGA-170         NP-101       SS INLET NUT, CGA-170         NP-101       SS INLET NUT, CGA-170         NP-101S       INLET NIPPLE, CGA-170         NP-101S       SS INLET NUT, CGA-170         NP-101S       SS INLET NUPPLE, CGA-170         SERANT GASES       SERANT GASES | PSI       Outlet         3000 PSI       9/16-18" UNF-2A EXT         Keywords       CGA 170, NUT         CGA 170, NUT, BULK       CGA 170, NUT, BULK         CGA 170, NUT, BULK       CGA 170, NUT         CGA 170, NUT       CGA 170, NUT         CGA 170, NUT       CGA 170, NUT | Inlet<br>9/16-18" UNF-2B INT | 1 Keyword<br>RH<br>LH<br>RH<br>8 Parts |
|----------------------------------------------------------------------------------------------------|-------------------------------------------------------------------------------------------------|----------------------------------------------------------------------------------------------------|----------------------------------------------------------------------------------------------------|------------------------------|----------------------------------------|
|                                                                                                    |                                                                                                 | Pin-Indexed Yoke Connections                                                                                                    | Сопар                                                                                                    |                              |                                        |
| Keyword                                                                                                    | Gas                                                                                             |                                                                                                    |                                                                                                    |                              |                                        |
| <u>CGA 870</u>                                                                                                    | OXYGEN                                                                                          |                                                                                                    |                                                                                                    | 300                          |                                        |
| <u>CGA 880</u>                                                                                                    | CO2 / OXYG                                                                                      | GEN MIXTURE W/ CO2 NOT OVER 7%                                                                                                    |                                                                                                    | 3000 PSI                     |                                        |
| CGA 800                                                                                                    | HELTUM / O                                                                                      | YVGEN MIXTURE W/ HELTUM NOT OVER 80%                                                                                                    |                                                                                                    | 3000 001                     |                                        |

Selecting a keyword will display all parts associated with the keyword

Superior Products, LLC

**Phone:** 800-651-9490

www.superiorprod.com

Email: <a href="mailto:spiweb@superiorprod.com">spiweb@superiorprod.com</a>

#### Navigating Keywords

|                         | + Expand All - Collapse All       | Q Your part list        | 📩 Download PDF | <i>i Printable Page</i> | 🙀 Email This Page |
|-------------------------|-----------------------------------|-------------------------|----------------|-------------------------|-------------------|
|                         | Customer Specific Parts           |                         | - Collapse     |                         | 1 Keyword         |
| Keyword                 |                                   |                         |                |                         |                   |
| Superior Products       |                                   |                         |                |                         |                   |
| <b>1</b> 2 3 > >>       |                                   |                         |                |                         | 50 of 164 Parts   |
| Part                    | Description                       | Keywords                |                |                         |                   |
| C-8-347-SSRG-GA         | 8 CYL,CGA347,CRADLE MF,W/GA       |                         |                |                         |                   |
| GMA-CPR-346-06-543      | 6 CYL., CGA-346, SPECIAL CPR      | <u>CGA 346</u>          |                |                         |                   |
| GMA-CPR-350-16-SN-SS    | DO NOT USE                        |                         |                |                         |                   |
| GMA-SCGL-346-12-RGD     | 12 CYL SPECIAL CRADLE MF,CGA34    | <u>CGA 346</u>          |                |                         |                   |
| GMA-SCGL-350-12-RGD     | 12 CYL SPECIAL CRADLE MF,CGA35    | <u>CGA 350</u>          |                |                         |                   |
| GMA-SCGL-540-12         | 12 CYL SPECIAL CRADLE MF,CGA54    | <u>CGA 540</u>          |                |                         |                   |
| GMA-SCGL-540-12-RGD     | 12 CYL SPECIAL CRADLE MF,CGA54    | <u>CGA 540</u>          |                |                         |                   |
| GMA-SCGL-580-12         | 12 CYL SPECIAL CRADLE MF,CGA58    | <u>CGA 580</u>          |                |                         |                   |
| GMA-SCGL-580-12-RGD     | 12 CYL SPECIAL CRADLE MF,CGA58    | <u>CGA 580</u>          |                |                         |                   |
| GMA-SCIW-296-540-12     | 12 CYL,CGA296V-540P,CRADLE,W/P    | <u>CGA 296, CGA 5</u> 4 | 40             |                         |                   |
| GMA-SCIW-296-540-12-RGD | 12 CYL,CGA296V-540P,CRADLE,W/G    | CGA 296, CGA 54         | 40             |                         |                   |
| CMA COTAL DOC E40 4C    | 1.C. OVE COMPACY EAST OF ADJE MUS |                         | 4.0            |                         |                   |

If there are parts specific to your company, selecting "Your part list" from the top toolbar will display a list of all parts specific to your company

**Phone:** 800-651-9490

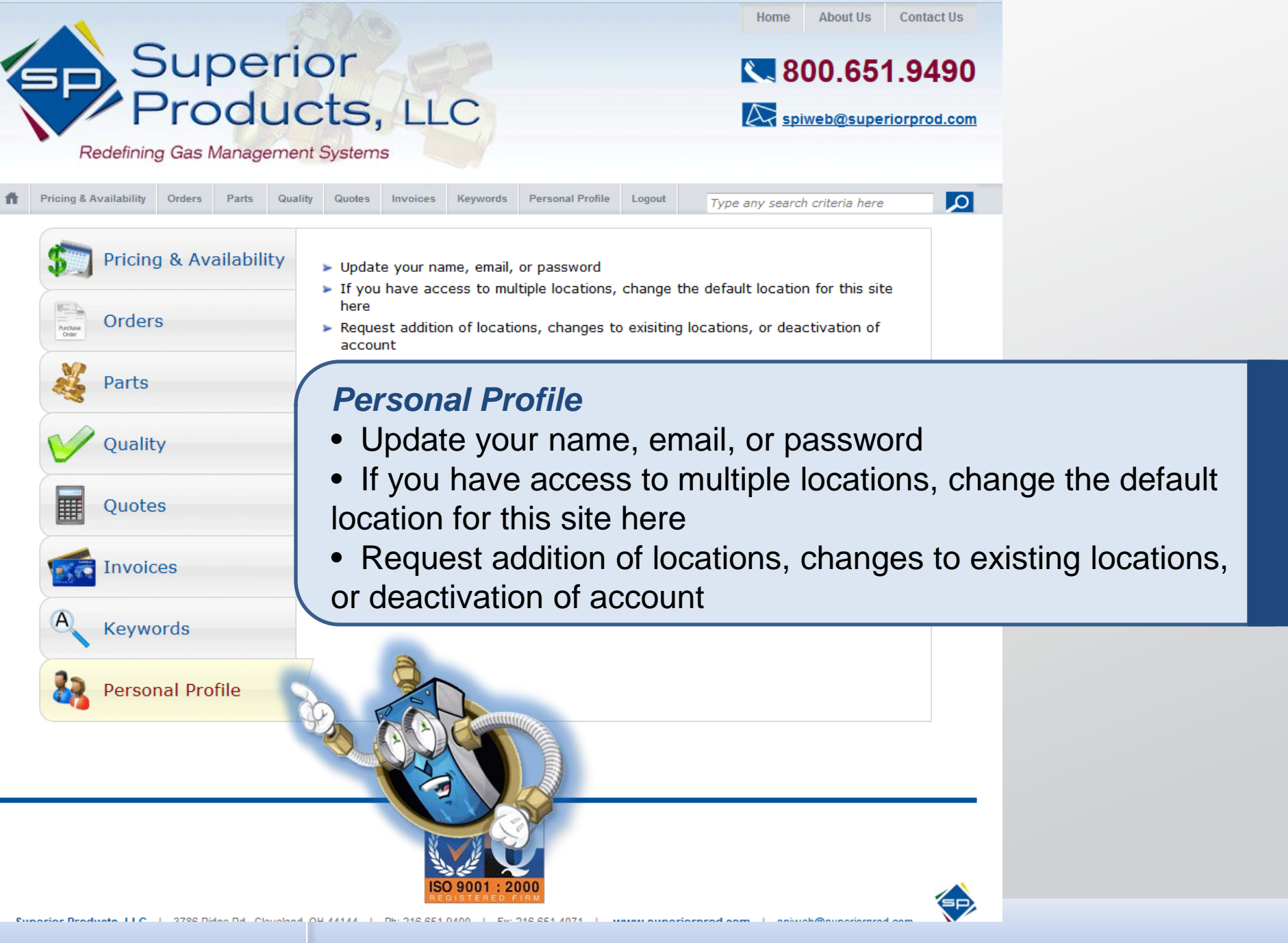

Superior Products, LLC

Phone: 800-651-9490

Email: <a href="mailto:spiweb@superiorprod.com">spiweb@superiorprod.com</a>

#### **Personal Profile Screen**

| Up                                        | date Pe         | rsonal      | Profile         |                             |                             |       |
|-------------------------------------------|-----------------|-------------|-----------------|-----------------------------|-----------------------------|-------|
| Your email is used to login, and as an ad | idress for an   | y informati | on you've r     | equested                    |                             |       |
| First Name                                |                 |             |                 |                             |                             |       |
| Last Name                                 |                 |             |                 | 1                           |                             |       |
| Email                                     |                 |             |                 |                             |                             |       |
| Change password (takes effect immedia     | tely, stores    | as 40 chara | cter encry      | ntion for security          | )                           |       |
| Password                                  |                 |             |                 |                             |                             |       |
| Retype Password                           |                 |             |                 | -                           |                             |       |
|                                           |                 |             |                 |                             |                             |       |
| Add one or more locations to view from    | your login      |             |                 |                             |                             |       |
| Add new row                               |                 |             |                 | Access all<br>locations the | at Site                     |       |
| Company Name                              | City / Zip Code |             | use this bill-  | to default                  | default                     |       |
|                                           |                 |             |                 | 8                           | 0                           |       |
| Locations currently set up on your login  |                 | 1 2 3       | > >>            | 50                          | ) of 464 local              | tions |
| Find                                      |                 |             |                 |                             |                             |       |
| Location                                  |                 |             | Site<br>default | email of all<br>open orders | Get<br>invoices<br>by email |       |
| SHL/CLEVELAND (bill-to loc                | ation)          |             |                 | 8                           | <b>W</b>                    | ^     |
| SPL/CLEVELAND (Superior                   | Products)       | )           | 0               |                             | 1                           | 1     |
| MTL/KIRKLAND                              | 2               |             | 0               |                             | 1                           |       |
|                                           |                 |             | 0               | 13                          | 1                           |       |
|                                           |                 |             | 0               |                             | <b>W</b>                    |       |
| Notes to be sent with your request        |                 |             |                 |                             |                             |       |
|                                           |                 |             |                 |                             |                             |       |
|                                           |                 |             | 1               | Y Deac                      | tivate Accoun               |       |
|                                           | 21              | Jpdate      |                 | < Meac                      | arole Account               | ia .  |

#### Superior Products, LLC

Phone: 800-651-9490

| Opt                                                                                   | date Persona          | I Profile                                       |                                            |                                                         |        |
|---------------------------------------------------------------------------------------|-----------------------|-------------------------------------------------|--------------------------------------------|---------------------------------------------------------|--------|
| Your email is used to login, and as an ad                                             | dress for any inform  | ation you've i                                  | equested                                   |                                                         |        |
| First Name                                                                            |                       |                                                 |                                            |                                                         |        |
| Last Name                                                                             |                       |                                                 |                                            |                                                         |        |
| Email                                                                                 |                       |                                                 |                                            |                                                         |        |
| Change password (takes effect immedial                                                | tely, stores as 40 ch | aracter encry                                   | ption for security                         | ,                                                       |        |
| Password                                                                              |                       |                                                 |                                            |                                                         |        |
| Retype Password                                                                       |                       |                                                 |                                            |                                                         |        |
|                                                                                       |                       |                                                 |                                            |                                                         |        |
| Add one or more locations to view from y                                              | rour login            |                                                 |                                            |                                                         |        |
| T ANTIGHTON                                                                           |                       |                                                 | Access all<br>locations th                 | at Site                                                 |        |
| Company Name                                                                          | City / Zip Code       |                                                 | use this bill-                             | to default                                              | -      |
|                                                                                       |                       |                                                 |                                            | 0                                                       |        |
| Locations currently set up on your login                                              | 1 2                   | 3 > >>                                          | 50                                         | ) of 464 locat                                          | tions  |
| Find                                                                                  |                       |                                                 | C                                          |                                                         |        |
|                                                                                       |                       | Site                                            | email of all                               | invoices                                                |        |
|                                                                                       |                       |                                                 | and the second second second second second | Barris an annual 20                                     |        |
| Location                                                                              | 47.0.000              | default                                         | open orders                                | by email                                                |        |
| Location<br>SHL/CLEVELAND (bill-to loca<br>SPL/CLEVELAND (Superior I                  | ation)<br>Producto)   | default                                         | open orders                                | IV email                                                |        |
| Location<br>SHL/CLEVELAND (bill-to loca<br>SPL/CLEVELAND (Superior F<br>MTL & IRKLAND | ation)<br>Products)   | default<br>©                                    | open orders                                |                                                         | •      |
| Location<br>SHL/CLEVELAND (bill-to loca<br>SPL/CLEVELAND (Superior F<br>MTL/KIRKLAND  | ation)<br>Products)   | default                                         | open orders                                | IV email<br>IV<br>IV<br>IV                              | • [1]  |
| Location<br>SHL/CLEVELAND (bill-to loca<br>SPL/CLEVELAND (Superior F<br>MTL/KIRKLAND  | ation)<br>Products)   | default<br>©<br>©<br>©<br>©                     | open orders                                | IV email<br>IV<br>IV<br>IV<br>IV<br>IV<br>IV            | • [1]  |
| Location<br>SHL/CLEVELAND (bill-to loca<br>SPL/CLEVELAND (Superior F<br>MTL/KIRKLAND  | ation)<br>Products)   | default                                         |                                            | iv emai<br>iv<br>iv<br>iv<br>iv<br>iv<br>iv<br>iv<br>iv | • [11] |
| Location<br>SHL/CLEVELAND (bill-to loca<br>SPL/CLEVELAND (Superior F<br>MTL/KIRKLAND  | ation)<br>Products)   | default<br>•<br>•<br>•<br>•<br>•<br>•<br>•<br>• |                                            | IV<br>IV<br>IV<br>IV<br>IV<br>IV                        | •      |

#### Update and modify account information:

- Type updated information in blank fields
- Click updated when finished to save changes

#### **Updating Personal Profile**

#### Language Support

| Select Language       |                      |            | Home | About Us   | Contact Us    |
|-----------------------|----------------------|------------|------|------------|---------------|
|                       | rior                 |            | 8 🔊  | 00.65      | 1.9490        |
|                       | ucts, LLC            |            |      | piweb@supe | eriorprod.com |
| Redefining was a lage | ement Systems        |            |      |            |               |
|                       | Select Language      | Indonesian |      |            |               |
|                       | Arabic               | Italian    |      |            |               |
|                       | Bulgarian            | Japanese   |      |            |               |
|                       | Chinese (Simplified) | Korean     |      |            |               |
|                       | Croatian             | Norwegian  |      |            |               |
|                       | Finnish              | Portuguese |      |            |               |
|                       | French               | Romanian   |      |            |               |
|                       | German               | Russian    |      |            |               |
|                       | Greek                | Spanish    |      |            |               |
|                       | Hindi                | Swedish    |      |            |               |
|                       | Hungarian            | Ukrainian  |      |            |               |

The Customer Management System has multilingual language support. Selecting any supported language from the tool in the top left will provide approximate translations for website content

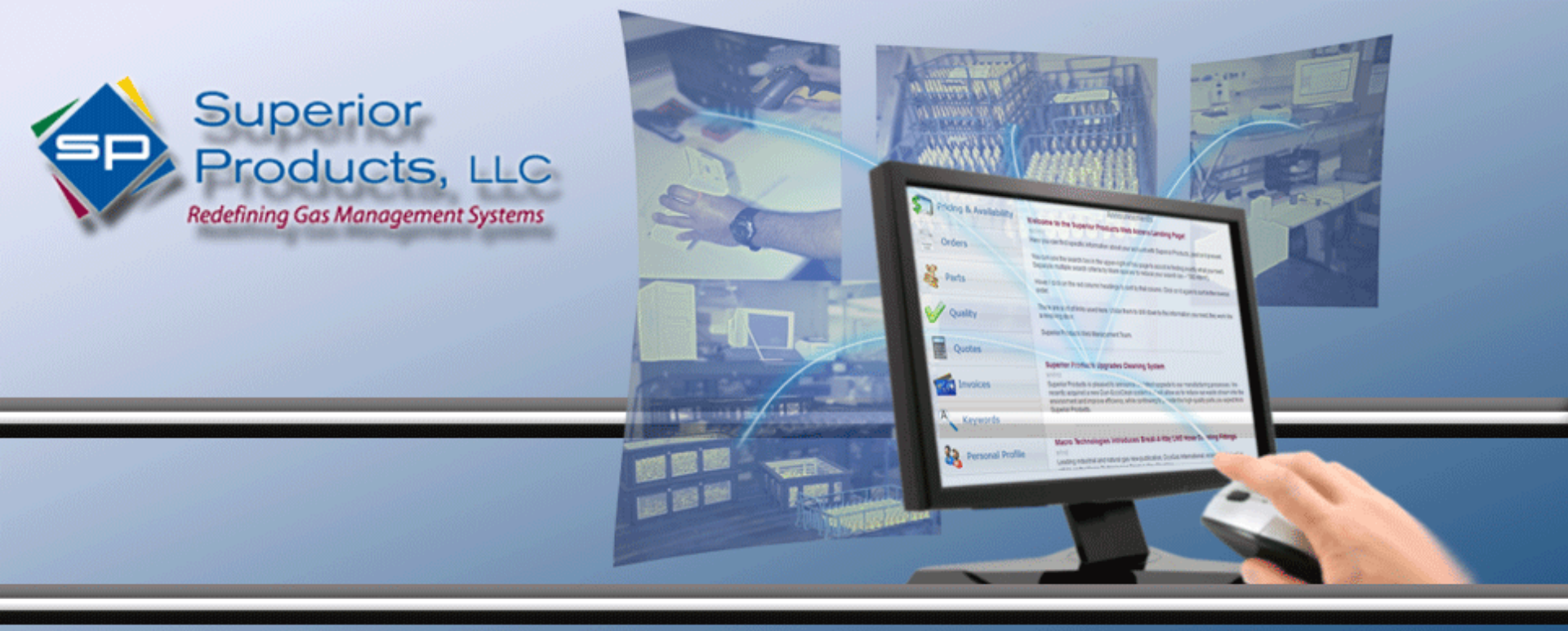

#### SUPERIOR PRODUCTS

# **CUSTOMER MANAGEMENT SYSTEM**

#### For more information contact us at:

**Phone:** 800-651-9490 or

Email: <a href="mailto:spiweb@superiorprod.com">spiweb@superiorprod.com</a>